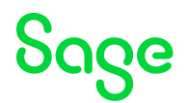

# Test system Build Diary 2023 R2 (V12 patch 34) Installation

Updated: 30/11/2023

Page 1 of 49

BuildDiary\_2023R2\_install.pdf

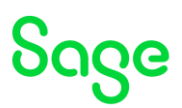

## Disclaimer

This document is provided "as is" and is for your guidance and educational purposes only. It does not replace the Online documentation, nor is any warranty expressed nor implied for the steps described herein.

# Document Information

Author: Mike Shaw, Sage UK X3 Support Team

# Contents

| Test system Build Diary                                      | 1  |
|--------------------------------------------------------------|----|
| Introduction                                                 | 3  |
| 2023 R2 - installation build diary                           | 4  |
| Objective                                                    | 4  |
| Starting architecture and notes                              | 4  |
| Documentation to use for planning and execution of this task | 5  |
| Initial steps                                                | 6  |
| Installation of SQL Server 2022                              | 9  |
| Install X3 technology components                             | 17 |
| Configure X3                                                 | 26 |
| Final setup and testing                                      |    |
| Import SEED Folder                                           |    |
| Apply any mandatory patches                                  |    |
| Batch Server                                                 | 40 |
| Web Services                                                 | 40 |
| Printer setup                                                | 41 |
| Setup SSL port 443                                           | 41 |
| Additional installations                                     | 43 |
| Conclusion                                                   |    |

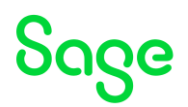

# Introduction

# What is a "Build Diary"

A Build Diary simply describes the steps taken by Sage Support to perform a task or tasks on our internal test systems. Build diaries could be created for major multi-node installations but may also just be describing the steps taken when installing a small hotfix, or anything in-between.

# Why is this being shared

It may be useful for you to see the steps we have taken to create or implement some feature or installation, as this may highlight "gotcha's", issues encountered or just give you some guidance if you are planning something similar yourself.

You could potentially use these documents as the base for your own "Workplan document" (Described in "Overview of patching X3 and supporting technologies" <u>https://communityhub.sage.com/gb/sage-x3-uk/b/sage-x3-uk-support-insights/posts/sage-x3-technical-support-tips-and-tricks---march-2021-index</u>) when you are planning your own activities

# Target Audience

This document is aimed at Sage X3 Certified Technical consultants. Sage prescribe that X3 system installation, maintenance, migrations, etc. should be performed by suitably qualified Sage X3 consultants. The prerequisite consideration would be for them to have the latest "Sage X3 Certified Technical Consultant" certification. You can read more about the Sage X3 qualifications and requirements in Sage University (

https://sageu.csod.com/catalog/CustomPage.aspx?id=20000242#tc)

# Additional things to note

- This document does NOT purport to illustrate "best practice" for the task being described.
- The steps described will not necessarily be for a "perfect" task, as there may have been issues that needed to be overcome, worked around, or ignored.
- The Sage internal test system has network and hardware configuration specific to Sage.
- The Sage internal test system does not necessarily include a Windows Domain and has Sage sandbox specific Windows security setup, so operating system permissions are generally not discussed.
- If you intend to use these notes as a guide for your own activities, use with caution and perform your own testing to ensure the described steps are suitable and identify any additional considerations that apply to your own situation.
- Ensure you only install and use software you are licensed for.

### What does this Build Diary describe?

This build diary primarily describes a fresh install of X3 2023 R2.

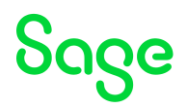

# 2023 R2 - installation build diary

# Objective

I want to complete a fresh installation of Sage X3 2023 R2.

# Starting architecture and notes

Single Windows Server 2022 server (Server name X3V12) Software already loaded: Windows Server 2022 OpenJDK 1.8 latest version Edge, Firefox and Chrome browsers Windows users setup (Local users) "x3admin" for installation and management "X3run" for service runtime

# Summary of steps

### Preamble

- Install pre-req components
- Install SQL Server 2022
  - SQL Server 2022
  - SSMS 19.2

Install X3 technology components

- MongoDb 4.4.22
- X3 Console 2.58.0
- Adxadmin 96.1.206
- SQL Server component 3.0.0
- Application 12.0.34
- Runtime 96.1.206
- Print Server 2.29.0
- Syracuse Server 12.19.0

Configure X3

Final setup and testing

Additional installations

- Install Elastic Search 8.11

Page 4 of 49

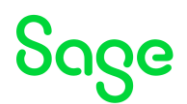

# Documentation to use for planning and execution of this task

# Sage Online documentation

Overall V12 documentation <a href="http://online-help.sageerpx3.com/erp/12/public/index.html">http://online-help.sageerpx3.com/erp/12/public/index.html</a>

- Prerequisites overview
- Version 12 prerequisites
- Architecture and system requirements
- Installation procedure

# Sage Knowledgebase articles or Blogs

Sage X3 version 12 latest release information <u>https://communityhub.sage.com/gb/sage-x3/f/announcements/146573/sage-x3-version-12-november-2023</u>

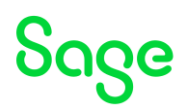

# Initial steps

Make sure the server meets the requirements listed at <u>https://online-help.sageerpx3.com/erp/12/public/prerequisites\_overview.html</u>

Update Firefox, Chrome, and Edge and check the versions conform to prerequisites <u>https://online-help.sageerpx3.com/erp/12/public/prerequisites\_browsers.html</u>

Run Windows Update to ensure up to date on Operating System.

Check disk configuration to ensure have enough free space.

### Install ODBC

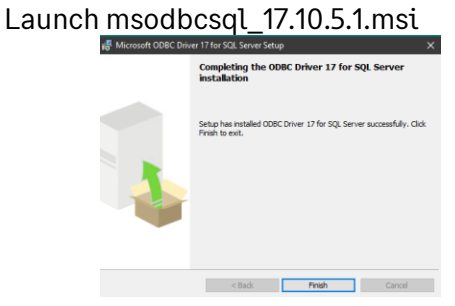

#### Install SQL tools Launch MsSglCmdLnUtils 15.0.4298.1.msi

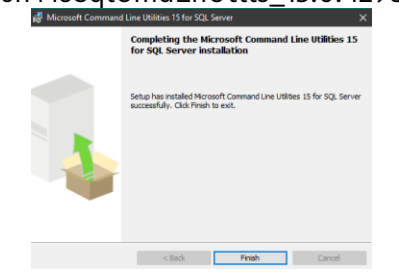

# Install Microsoft Powershell

Latest version is recommended (64-bit). <u>https://learn.microsoft.com/en-us/powershell/scripting/install/installing-powershell-on-windows?view=powershell-7.4</u> Download from <u>https://github.com/PowerShell/PowerShell/releases/download/v7.4.0/PowerShell-7.4.0-win-x64.msi</u>

NOTE: the release notes (https://online-help.sageerpx3.com/erp/12/wp-static-

<u>content/news/en\_US/x3-release-notes/index.html#/release/en-US/2023-r2-34</u>) say "*The runtime and console support PowerShell 7.3.*" but the prereqs (<u>https://online-</u>

<u>help.sageerpx3.com/erp/12/public/prerequisites\_overview.html</u>) state "*Microsoft PowerShell 7.2 or later*" so it is not clear if the latest Microsoft Powershell version 7.4 can be used or not. After checking, it is confirmed that Powershell 7.4 **CAN** be used.

Launch "PowerShell-7.4.0-win-x64.msi"

Updated: 30/11/2023

Page 6 of 49

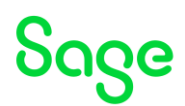

| 🖞 PowerShell 7-x64 Setup — 🗆 🗙                                                                                                    |
|----------------------------------------------------------------------------------------------------|
| Welcome to the PowerShell 7-x64 Setup<br>Wizard                                                                                                    |
| The Setup Witzerd will install PowerShell 7-s64 on your<br>computer. Click Next to continue or Cancel to exit the Setup<br>Witzerd.                                                                                                    |
|                                                                                                    |
|                                                                                                    |
| Back Next Cancel                                                                                                    |
| 📲 PowerShell 7-x64 Setup — 🗆 🗙                                                                                                    |
| Destination Folder<br>Click Next to install to the default folder or click Change to choose another.                                                                                                    |
| Instal Preser Shell 7-or64 to:                                                                                                    |
| a talan Portes a real Porte                                                                                                    |
| C: Program Files PowerShell                                                                                                    |
| Ciange                                                                                                    |
|                                                                                                    |
|                                                                                                    |
| Back Next Cancel                                                                                                    |
| 🖉 PowerShell 7-x64 Setup — 🗌 🗙                                                                                                    |
| Optional Actions                                                                                                    |
| Initialization and Customization                                                                                                    |
| Pure states                                                                                                    |
| Add Powershell to Path Environment Variable                                                                                                    |
| Finable ProverShell remotion                                                                                                    |
| Disable Telemetry (Reboot or Restart of processes may be required)                                                                                                    |
| Add 'Open here' context menus to Explorer                                                                                                    |
| Add 'Run with PowerShell 7 context menu for PowerShell files                                                                                                    |
| The application is distributed under the MIT license.                                                                                                    |
| Please review the ThirdPartsNotices.txt                                                                                                    |
| Back Next Cancel                                                                                                    |
| 🖉 PowerShell 7-x64 Setup — 🗆 🗙                                                                                                    |
| Use Microsoft Update to help keep your computer secure and up to date                                                                                                    |
| Microsoft Lipdate helps keep your computer secure and up to date for<br>Windows and other Microsoft products, including PowerSitel 7. Lipdates will<br>be delivered based on your current update settings. You can review or<br>change these settings from the Windows Lipdate control panel. |
| Enable updating PowerShell through Microsoft Update or WSUS<br>(recommended)                                                                                                    |
| Use Microsoft Update when I check for updates (recommended)                                                                                                    |
| See the Microsoft Update FAQ                                                                                                    |
| Read the Microsoft Update Privacy Statement                                                                                                    |
| Back Next Cancel                                                                                                    |
| PowerShell 7-x64 Setup — 🗌 🗙                                                                                                    |
| Ready to install PowerShell 7-x64                                                                                                    |
| 2                                                                                                    |
| Click Install to begin the installation. Click Back to review or change any of your<br>installation settings. Click Cancel to exit the wizard.                                                                                                    |
|                                                                                                    |
|                                                                                                    |
|                                                                                                    |
|                                                                                                    |
|                                                                                                    |
|                                                                                                    |
| Back Sinstal Cancel                                                                                                    |
|                                                                                                    |

Pin "Powershell 7" to taskbar for easier launching. Launch and run "\$PSVersionTable"

Updated: 30/11/2023

Page 7 of 49

BuildDiary\_2023R2\_install.pdf

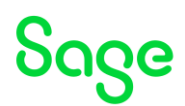

| E PowerShell 7 (x64)                                                                                                    |                                                                                                    |  | × |
|----------------------------------------------------------------------------------------------------|----------------------------------------------------------------------------------------------------|--|---|
| PowerShell 7.4.0<br>PS C:\Users\x3admin> \$PSVers                                                                                                    |                                                                                                    |  | î |
| Name                                                                                                    |                                                                                                    |  |   |
| PSVersion<br>PSEdition<br>GS<br>Platform<br>PSCompatibleVersions<br>PSRemotingProtocolVersion<br>SerializatLonVersion<br>MSManStackVersion<br>MSManStackVersion | 7.4.8<br>Greg<br>7.4.8<br>Microsoft<br>(1.6.9, 3.46, 3.4.8.6.)<br>(1.6.9, 3.40, 3.4.8.)<br>1.1.8.1<br>1.1.8.1 |  |   |
| P5 C:\USeP5\KJadmin> _                                                                                                    |                                                                                                    |  |   |
|                                                                                                    |                                                                                                    |  | J |

Install SQL Server module for powershell

Latest version is recommended. v22 or above is mandatory <u>https://learn.microsoft.com/en-us/sql/powershell/download-sql-server-ps-module?view=sql-server-ver16</u> See "Installing Microsoft PowerShell" section in <u>https://online-help.sageerpx3.com/erp/12/public/getting-started\_sage-erp-x3-installation-procedure.html#solution</u>

Launch Powershell 7 as Administrator

Run "Install-Module -Name SqlServer -Scope AllUsers -force"

Then run "Get-InstalledModule -Name SqlServer" to check results

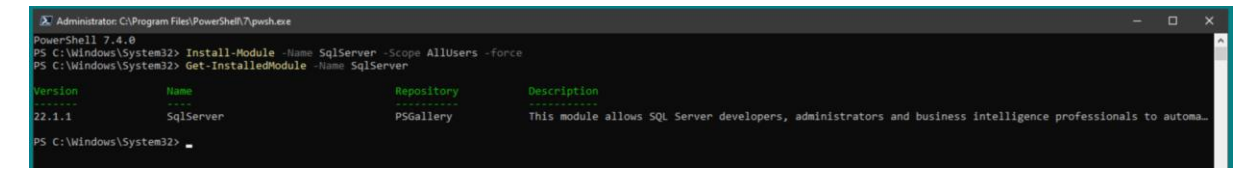

We can see version 22.1.1 is now installed.

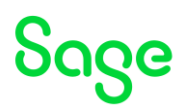

# Installation of SQL Server 2022

https://online-help.sageerpx3.com/erp/12/public/prerequisites\_windows-sql-server.html

Mount the SQL Enterprise ISO file Execute "setup.exe" Select New SQL Server stand-alone installation Deselect "Azure extension for SQL Server" Feature selection

#### Only need Database Engine Services Change "Instance root directory" as needed

| Editen<br>License Terms<br>Global Rufes                                                                                                    | Looking for Reporting Services? <u>Download it from the web</u> Fequres:                                                                                                    | Feature description                                                                                                    |
|----------------------------------------------------------------------------------------------------|----------------------------------------------------------------------------------------------------|----------------------------------------------------------------------------------------------------|
| Product Updates<br>Install Satup Title<br>Install Tubes<br>Install Tubes<br>Assure Extensions for SQL Server<br>Feature Roles<br>Instance Configuration<br>Server Configuration<br>Statutes Enginetics<br>Feature Configuration Tubes | Instant Anexes Destination legislations Destinations Destinations Dest | The configuration and quantum of each indexes faulties of 152, for an indexes to indexe from other 532, for an advance. 132 for an indexes can quark to the ty-olds in the over computer in the control of the control of the control o |
| Ready to Install<br>Installation Engagers                                                                                                    | Scale Cut Worker                                                                                                    | Protection of the sector statements                                                                                                    |
| Longona                                                                                                    |                                                                                                    | To be called the weak                                                                                                    |
|                                                                                                    |                                                                                                    | Dok Spece Requirements                                                                                                    |
|                                                                                                    |                                                                                                    | Dava C 1914 Spyrold 2012 M analaka                                                                                                    |
|                                                                                                    | Select All Unrelect All                                                                                                    |                                                                                                    |
|                                                                                                    | Instance root directory: DNMicrosoft SGL Server]                                                                                                    |                                                                                                    |
|                                                                                                    | Shared Nature directory COnspare Faint Microsoft 323 Se                                                                                                    |                                                                                                    |
|                                                                                                    | Thread had on diservice 1,001 Victorians Film 5,000 Mercand 9                                                                                                    |                                                                                                    |

#### Set Named Instance

| Instance Configuration                   |                         |                                                           |            |            |         |           |
|------------------------------------------|-------------------------|-----------------------------------------------------------|------------|------------|---------|-----------|
| Specify the name and instance            | © for the instance of S | 3. Server. Instance ID becomes part of the installation p | eh.        |            |         |           |
|                                          |                         |                                                           |            |            |         |           |
| Allon .                                  | O Default instance      |                                                           |            |            |         |           |
| cance here's control to the final second | ® Named instance *      | Sage03                                                    |            |            |         |           |
| odust Updates                            |                         |                                                           |            |            |         |           |
| tall Setup Files                         | Indexes D               | 54603                                                     |            |            |         |           |
| ul fuies                                 |                         |                                                           |            |            |         |           |
| e balangon far 103, Senar                | SQL Senar disables:     | DIMONANTICS, Several MUSICS 14, SAGDO                     |            |            |         |           |
| iture Rules                              |                         |                                                           |            |            |         |           |
| stance Configuration                     | Parale response         |                                                           |            |            |         |           |
| ner Configuration                        | Indance/Ibana           |                                                           | instance 0 | Federation | Edition | Western . |
| abase Engine Configuration               |                         |                                                           |            |            |         |           |
| the local sector of the                  |                         |                                                           |            |            |         |           |
| atation Program                          |                         |                                                           |            |            |         |           |
| ngista                                   |                         |                                                           |            |            |         |           |
|                                          |                         |                                                           |            |            |         |           |
|                                          |                         |                                                           |            |            |         |           |
|                                          |                         |                                                           |            |            |         |           |
|                                          |                         |                                                           |            |            |         |           |
|                                          |                         |                                                           |            |            |         |           |
|                                          |                         |                                                           |            |            |         |           |
|                                          |                         |                                                           |            |            |         |           |
|                                          |                         |                                                           |            |            |         |           |
|                                          |                         |                                                           |            |            |         |           |
|                                          |                         |                                                           |            |            |         |           |
|                                          |                         |                                                           |            |            |         |           |
|                                          |                         |                                                           |            |            |         |           |
|                                          |                         |                                                           |            |            |         |           |
|                                          |                         |                                                           |            |            |         |           |
|                                          |                         |                                                           |            |            |         |           |
|                                          |                         |                                                           |            |            |         |           |
|                                          |                         |                                                           |            |            |         |           |
|                                          |                         |                                                           |            |            |         |           |
|                                          |                         |                                                           |            |            |         |           |

### The default Service Acounts are OK, but need to customise the Collation

| Specify the service accounts a | nd collation configuration.                                                          |                                                                                       |          |             |
|--------------------------------|--------------------------------------------------------------------------------------|---------------------------------------------------------------------------------------|----------|-------------|
| Edition                        | Service Accounts Colleges                                                            |                                                                                       |          |             |
| License Terres<br>(Robot Robot | Microsoft recommends that you use a separate account for each 301, Server service    |                                                                                       |          |             |
| Product Lindster               | [ fenice                                                                             | Account Name                                                                          | Parasent | Status Los  |
| Install Setup Film             | K3. Server Agent                                                                     | NT Service(SQLAgerd)SA(803                                                            |          | Menael -    |
| Install Rules                  | 353. Server Database Engine                                                          | NT Server MIDCLSSA0E(3                                                                |          | Latorate v  |
| Acure Extension for SQL Server | SQL Server Browcer                                                                   | INT AUTHORITYL OCAL SERVICE                                                           |          | Automatic v |
| Feature Selection              |                                                                                      |                                                                                       |          |             |
| Feature Bules                  | Grant Perform Volume Maintenance Tasks privilege to SQL Server Database Engl         | ne Senice                                                                             |          |             |
| Instance Configuration         | This privilege enables instant file initialization by avoiding zeroing of data pages | . This may lead to information disclesure by allowing deleted content to be accessed. |          |             |
| Server Configuration           | Click here: for details                                                              |                                                                                       |          |             |
| Database Engine Configuration  |                                                                                      |                                                                                       |          |             |
| Feature Configuration Pulse    |                                                                                      |                                                                                       |          |             |
| having to make                 |                                                                                      |                                                                                       |          |             |
| Complete                       |                                                                                      |                                                                                       |          |             |
| cooper                         |                                                                                      |                                                                                       |          |             |
|                                |                                                                                      |                                                                                       |          |             |
|                                |                                                                                      |                                                                                       |          |             |
|                                |                                                                                      |                                                                                       |          |             |
|                                |                                                                                      |                                                                                       |          |             |
|                                |                                                                                      |                                                                                       |          |             |
|                                |                                                                                      |                                                                                       |          |             |
|                                |                                                                                      |                                                                                       |          |             |
|                                |                                                                                      |                                                                                       |          |             |
|                                |                                                                                      |                                                                                       |          |             |
|                                |                                                                                      |                                                                                       |          |             |
|                                |                                                                                      |                                                                                       |          |             |
|                                |                                                                                      |                                                                                       |          |             |
|                                |                                                                                      |                                                                                       |          |             |
|                                |                                                                                      |                                                                                       |          |             |
|                                |                                                                                      |                                                                                       |          |             |
|                                |                                                                                      |                                                                                       |          |             |
|                                |                                                                                      |                                                                                       |          |             |
|                                |                                                                                      |                                                                                       |          |             |
|                                |                                                                                      |                                                                                       |          |             |
|                                |                                                                                      |                                                                                       |          |             |
|                                |                                                                                      |                                                                                       |          |             |
|                                |                                                                                      |                                                                                       |          |             |

Updated: 30/11/2023

Page 9 of 49

BuildDiary\_2023R2\_install.pdf

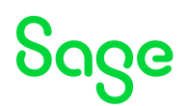

## Select "Latin1\_General" and check "Binary-code point".

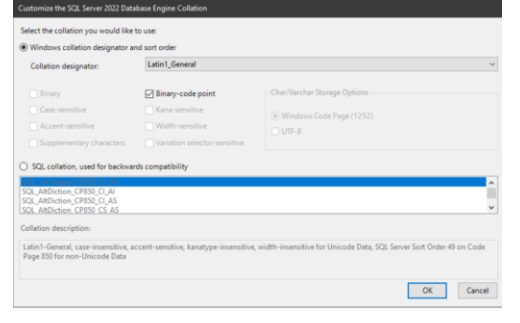

# Confirm "Latin1\_General\_BIN2" is now specified.

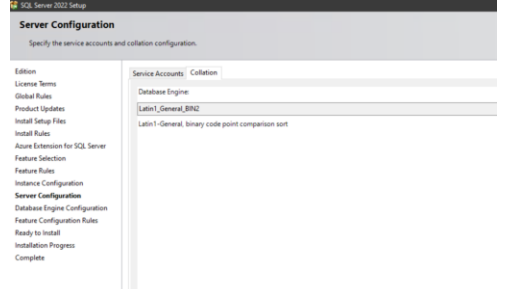

In Server Configuration you must specify "Mixed Mode" Enter "sa" password and select "Add Current User" as SQL administrator

| Meriadian Series Meriadian Meriadian Series Meriadian Series Meriadian | Database Engine Confl<br>Specify Database Engine auto                                                                                                    | guration<br>enclusion sociely made, administration, data dimetazion, Tampile, Wanney Innie, and Fentamo settings.                                                                                                    |       |         |
|----------------------------------------------------------------------------------------------------|----------------------------------------------------------------------------------------------------|----------------------------------------------------------------------------------------------------|-------|---------|
| Mirania In. New                                                                                                    | Vanisher Support von<br>Berne Hanne Vanisher<br>Hanne Vanisher<br>Hanne Van | In a characteristic de de la characteristic de la casa de la casa |       |         |
| - Book Horas Com-                                                                                                    |                                                                                                    | Automatik An. News                                                                                                    | <br>- | - Court |

It is not required to change from default, but I will set my Temp DB location to "C:\SQLServerTempDB"

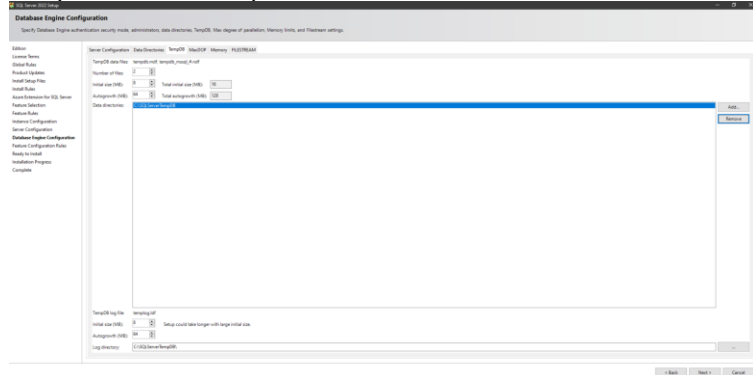

As I am running on a single server, I will limit the memory Updated: 30/11/2023 Page 10 of 49

BuildDiary\_2023R2\_install.pdf

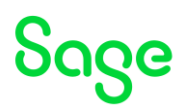

| 🚰 SQL Server 2022 Setup                                                                                                    |                                                                                                    |                                                                                                    |                                                                                                    |                                                                                                    |
|----------------------------------------------------------------------------------------------------|----------------------------------------------------------------------------------------------------|----------------------------------------------------------------------------------------------------|----------------------------------------------------------------------------------------------------|----------------------------------------------------------------------------------------------------|
| Database Engine Confi<br>Specily Database Engine author                                                                                                    | guration<br>edication security mode, admini                                                                                                    | itrators, data director                                                                                                    | nes, TempOB, Max d                                                                                                    | pres of parallelium, Mannoy Smith, and Felerinam settings.                                                                                                    |
| Edicon<br>Learne Remo<br>Globh Ries<br>Darlout Updatei<br>Innal Schap Pilo<br>Innal Schap Pilo<br>Innal Schap Pilo<br>Innal Schap Pilo<br>Innal Schap Pilo<br>Innal Schap Pilo<br>Database Supice Configuration<br>Database Supice Configuration<br>Pathase Supice Configuration<br>Pathase Supice Configuration<br>Pathase Supice Schap Pilo<br>Innal Schap Pilo<br>Innal Schap Pilo<br>Innal Schap Pilo<br>Innal Schap Pilo<br>Innal Schap Pilo<br>Innal Schap Pilo<br>Innal Schap Pilo<br>Innal Schap Pilo<br>Pilo<br>Innal Schap Pilo<br>Innal Schap Pil | Server Configuration Data C<br>SQL Server can change its<br>Mais Server Memory (MB):<br>Mais Server Memory (MB):<br>"The display denormed<br>For more information serve<br>Click here to accept the | Directories TempD8<br>memory requirement<br>P Recommended<br>0<br>4006<br>4006<br>dor of values were calcula<br>Secure Memory, Secure<br>recommended memory | MaxODP Memory<br>ts dynamically based<br>O Default<br>0<br>2043405647<br>tear by Setup based or<br>r Configuration Ontoin<br>ony configurations for | FLETMANE<br>In a statist system reasons. However, in some scenarios you can configure the range of memory (in MI) that is messaged by the S2. Some Hennoy Manager for the<br>production and address actions place area explicitly quantified in the Selar command line using the X224MMEDCHY and 5524600EDCHY producess.<br>Set S21. Some Database Engine |

# Click "Install" once ready

| <pre>style discut use use use use use use use use use use</pre>                                                                                                    | <pre>set does not interview of the set of the set of th</pre>                                                                                                    | Ready to Install                |                                                                                                    |  |
|----------------------------------------------------------------------------------------------------|----------------------------------------------------------------------------------------------------|---------------------------------|----------------------------------------------------------------------------------------------------|--|
| <pre>kt k k k k k k k k k k k k k k k k k k</pre>                                                                                                    | <pre>m to transfer to transfer</pre>                                                                                                    | Verify the SQL Server 2022 feat | nums to be installed.                                                                                                    |  |
|                                                                                                    |                                                                                                    |                                 |                                                                                                    |  |
| share a set of set of s                                                                                                    | share a set of the set of the set                                                                                                    | un<br>ere Terrer                | needy to instan sp, server zoozi                                                                                                    |  |
| <pre>statistic statistic s</pre>                                                                                                    | <pre>ising is is is is is is is is is is is is is</pre>                                                                                                    | ted Bules                       | Sterming                                                                                                    |  |
| <pre>tabulary tabulary tabular</pre>                                                                                                    | <pre>start of the start of the start of the</pre>                                                                                                    | luct Updates                    | - Adors Indal                                                                                                    |  |
| Att     Image: Section 1       Att     Image: Section 1       Att     Image: Section 1 <td>Hat is a set of the set of the se</td> <td>il Setup Files</td> <td>© Presquides</td> <td></td> | Hat is a set of the set of the se                                                                                                    | il Setup Files                  | © Presquides                                                                                                    |  |
| <pre>tabulary tabulary tabular</pre>                                                                                                    | <pre>start of the start of the start of the</pre>                                                                                                    | il Dates                        | Alwady installed                                                                                                    |  |
| a case of a case of a case                                                                                                    | a case of a second second seco                                                                                                    | a Extension for SOL Senar       | - Wednes ProveSkell 1.3 or higher                                                                                                    |  |
| a data<br>second second s                                                                                                    | a data<br>ter igit: Diagna data<br>ter igit: Diagna data<br>ter igit: Diag                                                                                                    | ura Selection                   | to be wranted toom measure<br>Macroande Visand ("as 2017) Bedietechandele                                                                                                    |  |
| nd: of second<br>second<br>second                                                                                                    | so configure of the second second sec                                                                                                    | ture Rules                      | <ul> <li>Second and the second and the second a</li></ul> |  |
| <pre>set of up of up of</pre>                                                                                                    | <pre>scripters:</pre>                                                                                                    | ance Confirmation               | \$ Features                                                                                                    |  |
| iast rejus dans dans dans dans dans dans dans dan                                                                                                    | tar upper dage:<br>tar upper dage:<br>tar upper da                                                                                                    | or Confirmation                 | - Database Engine Services                                                                                                    |  |
| <pre>stor circulations is the circulation of the circulation of the circle of the circulation of the circulation of the circle of the circle of the circle of the cir</pre>                                                                                                    | <pre>arc diget to the set of the set of the</pre>                                                                                                    | abase Engine Configuration      | <ul> <li>Instruct computers</li> <li>Instruct SADD</li> </ul>                                                                                                    |  |
| sty tabul         Implementation         Implementation         Implementati                                                                                                    | space         Image: Space of Space of Spac                                                                                                    | nure Configuration Rules        | - Instance ID: SAGE3                                                                                                    |  |
| adam bags<br>prior to the second second                                                                                                    | <pre>image image i</pre>                                                                                                    | sely to install                 | ⇔ instance 0s                                                                                                    |  |
| <pre>mm</pre>                                                                                                    | <pre>part = part = part</pre>                                                                                                    | tailation Progress              | - SQL Database Engine MEXIX N.S.40203                                                                                                    |  |
| For the function of the section of the section o                                                                                                    | <pre></pre>                                                                                                    | replate                         | <ul> <li>Instance Overchap (Distances)</li> <li>Deale Connected Instance</li> </ul>                                                                                                    |  |
|                                                                                                    | <pre>     In Section Test Section Section Sect</pre>                                                                                                    |                                 | - Search feature Electron: Clifforgram Files Microsoft SGL Serveri                                                                                                    |  |
| Constrained and the second and the second and                                                                                                    | Provide a constraint of the second of the second of t                                                                                                    |                                 | - Shared feature (WOH56) directory: CI/Program Files (JdD) Microsoft 523, Server).                                                                                                    |  |
| Constraints     Constraints     Constrain                                                                                                    | <pre></pre>                                                                                                    |                                 | Product Update                                                                                                    |  |
| Benefation     Benefation     B                                                                                                    | <pre>     work works     work works     work works     work works     work works     work works     work works     work works     work works     work works     work works     work works     work works     work     work</pre>                                                                                                    |                                 | - Optime Isolation True Optime Isolation III                                                                                                    |  |
| <pre></pre>                                                                                                    | <pre></pre>                                                                                                    |                                 |                                                                                                    |  |
| Provide Provide P                                                                                                    | <pre>i = i = i = i = i = i = i = i = i = i =</pre>                                                                                                    |                                 | () Agent                                                                                                    |  |
| im any function     image:          mark and a set of the set of the set                                                                                                    | A reference of the set of the set of the                                                                                                    |                                 | 🗇 Service Configuration                                                                                                    |  |
| Betraction     Betraction     B                                                                                                    | Comparison     Comparison     C                                                                                                    |                                 | - Account NT Sevice/SQLAgertISACDU                                                                                                    |  |
| Figure 2: Section 2: Section 2                                                                                                    | Compared and a set of the set of the se                                                                                                    |                                 | Joseph Syste Marcud     Marcud                                                                                                    |  |
| Image: Section of The control of The control of The contro                                                                                                    | Image: Section of The condition of The condition of The c                                                                                                    |                                 | Service Configuration                                                                                                    |  |
| Here and a set of the set of the set of                                                                                                    | Benefation     Benefation     B                                                                                                    |                                 | - Account NT Service/MSIQLSSAGE(3                                                                                                    |  |
| Figure 1                                                                                                    | Comparison     Comparison     C                                                                                                    |                                 | - Statup Type Automatic                                                                                                    |  |
| The set of the set of the se                                                                                                    | Image: Section of Section (Section (Sectin (Sectin (Section (Section (Sectin (Section (Section (Section (S                                                                                                    |                                 | Instant Networkshow Filte                                                                                                    |  |
| Experimental of the second second                                                                                                    | Final Action and any distance of the provide of the provide of                                                                                                    |                                 | Contrast John Statistics Residues and AMOUNT SCALED AMOUNT SCALED AMOUNT S                                                                                                    |  |
| A second second se                                                                                                    | Endowsky micro Status (Status Status St                                                                                                    |                                 | User database disectory: IP/M-crash ISD, Second MISCO, N. SAGDO/MISCO, Nat                                                                                                    |  |
| In the second second seco                                                                                                    | Compared Test (Compared Test (C                                                                                                    |                                 | - User database ling directory DIMicrosoft SQL Server/ARSSQL16.SAEDRIMRSQL20bits                                                                                                    |  |
| Berline and American Science Science Scie                                                                                                    | Comparison     Comparison     C                                                                                                    |                                 | Backup directory: D1Microsoft SQL Server/MSSQLISAGEI3/MSSQLBackup                                                                                                    |  |
| A manual and and a last and and and a last and and a last and and and a last and and a last and and a last and and a last and and and and and and and and and and                                                                                                    | Hore and Addite 118     Hore and Addite 118     H                                                                                                    |                                 | EveryColl Restored Sectors Films 1                                                                                                    |  |
| A second visit of the the second visit of the second visit of                                                                                                    | Approved rate for KHB     Approved rate for KHB     Approved rate for KHBB     Approved rate for KHBB     Approved rate for KHBBB     Approved rate for KHBBBB     Approved rate for KHBBBBBBBBBBBBBBBBBBBBBBBBBBBBBBBBBBBB                                                                                                    |                                 | - Instantia Concerning a                                                                                                    |  |
| For a set of the set of the                                                                                                    | More and Funds to the     More and Funds to the     More and Funds to the     More and Funds to the     More and Funds to the funds to the fund                                                                                                    |                                 | - Autograwh of data He 64.148                                                                                                    |  |
| Provide a second second s                                                                                                    | Provide a set of the set of the set of                                                                                                    |                                 | - Initial size of log/file 0 MB                                                                                                    |  |
| Cold Same Margin     Cold Same Margin     Cold                                                                                                    | Column Transfer     Column Transfer                                                                                                    |                                 | - Autoproving the plane plane                                                                                                    |  |
| Conjugation provide (Califormite (Califormite (Calif                                                                                                    | Indiffusion of the second second                                                                                                    |                                 | Therefore and a distribution in the second second sec                                                                                                    |  |
| Provide Section 2012     Provide Section 2012     Provide Section                                                                                                    | () Note:         (i) Note:         (i) Note:         (i) Note:         (ii) Note:         (iii) Note:         (iii) Note:         (iii) Note:         (iii) Note:         (iiii) Note:         (iii) Note:         (iiii) Note:         (iiii) Note:         (iiii) Note:         (iiii) Note:         (iiii) Note:         (iiiii) Note:         (iiiii) Note:         (iiiii) Note:         (iiiiii) Note:         (iiiiii) Note:         (iiiiiii) Note:         (iiiiiiiii) Note:         (iiiiiiiii) Note:         (iiiiiiiii) Note:         (iiiiiiiii) Note:         (iiiiiiiiii) Note:         (iiiiiiiiiiii) Note:         (iiiiiiiiiiiiiiiiiii) Note:         (iiiiiiiiiiiiiiiiiiiiiiiiiiiii                                                                                                    |                                 | TempOB log directory (C)(32,3exwTempDB)                                                                                                    |  |
| A few Mann 2004     A few Mann 2004     A                                                                                                    | Hope and Mean Unit (Mean Section 1)     Control (Section 2)     Control (Section 2)                                                                                                    |                                 | Memory                                                                                                    |  |
| Kongener Annou (A)     Kongener Annou (A)                                                                                                    | Constraints     Constraints     Constrain                                                                                                    |                                 | - Mas Server Memory 4206 MB                                                                                                    |  |
| Control and Lower DN     Control And Lower DN     Control Nova State And Lower and Regions aller trades     Control Nova State And Lower And Lower And                                                                                                    | Control (Section 200)     Control (Section 200)     Control (Sect                                                                                                    |                                 | - Mon Server Nammary: O MB                                                                                                    |  |
| Income and the task of the submitted and Holmen admittance is a second second sec                                                                                                    | Survey Note 102 from suffering and Relations and Produces     Survey Note 102 from suffering and Relations and Produces     Survey Note 102 from 102 from 102 from 102 for 102 for 102 fo                                                                                                    |                                 | Sec organizes in proceedings of a                                                                                                    |  |
| Advances     Conclusions     Conclusions     Conclusions     Conclusions     Conclusions     Conclusions     Conclusions     Conclusions     Conclusions     Conclusions     Conclusions     Conclusions     Conclusions                                                                                                    | ) - A constant<br>- A constant<br>- A constant |                                 | - Security Mode SQL Server authentication and Windows authentication                                                                                                    |  |
| . UNIXAdmin<br>Gadiparian Bayah<br>Dilaparta Michowski Sawa Wilshap Kontagi GuzZUTUI, UIRG Gadgandardiani                                                                                                    |                                                                                                    |                                 | Administrators                                                                                                    |  |
| Carlyonia da pale<br>Echlyonia da pale                                                                                                    | Golgenen Septen<br>Er Anges The Mones XXS bene (Mitter (1972) XXII XX, 1994) Configurated Taxis                                                                                                    |                                 | -X8/0xletrin                                                                                                    |  |
| C: Program Flat: Microsoft 525, Sanari VMD Smap Bootstangi Log/J0201102, 133340 ConfigurationFluini                                                                                                    | El-Pogen Flat Monuch 923 Sener 1935 Seng Bottmap Log/SEIT102, 113340 Configuration Flacis                                                                                                    |                                 | Configuration file paths                                                                                                    |  |
|                                                                                                    |                                                                                                    |                                 | CPPogen FleidMonach 502 Server 180 Setup Bootstrapi Log/J2021102, 13380.Conf guardineFiliani                                                                                                    |  |

# Once completed, check the SQL Server services

| File Action View | / Help                           |                                                                                                    |         |                           |                     |
|------------------|----------------------------------|----------------------------------------------------------------------------------------------------|---------|---------------------------|---------------------|
| 💠 🔿 🔟 🔟 8        | a 💽 🖬 📰 🕨 🗰 🖬 🕩                  |                                                                                                    |         |                           |                     |
| Services (Local) | Name                             | Description                                                                                                    | Status  | Startup Type              | Log On As           |
|                  | Charles Spot Verifier            | Verifies potential file system corruptions.                                                                              |         | Manual (Trigger Start)    | Local System        |
|                  | SQL Server (SAGEX3)              | Provides storage, processing and controlled access of data, and rapid transaction processing.                            |         |                           | NT Service\MSSQL\$S |
|                  | SQL Server Agent (SAGEX3)        | Executes jobs, monitors SQL Server, fires alerts, and allows automation of some administrative tasks.                    |         | Manual                    | NT Service\SQLAgen  |
|                  | Canal SQL Server Browser         | Provides SQL Server connection information to client computers.                                                          | Running | Automatic                 | Local Service       |
|                  | SQL Server CEIP service (SAGEX3) | CEIP service for Sql server                                                                                              | Running | Automatic (Delayed Start) | NT Service\SQLTELE  |
|                  | Character Server VSS Writer      | Provides the interface to backup/restore Microsoft SQL server through the Windows VSS infrastructure.                    | Running | Automatic                 | Local System        |
|                  | C. SSDP Discoverv                | Discovers networked devices and services that use the SSDP discovery protocol. such as UPnP devices. Also announces SSDP |         | Disabled                  | Local Service       |
|                  |                                  |                                                                                                    |         |                           |                     |

I will set the SQL Server CEIP and VSS services to manual start, as don't intend to use them.

Page 11 of 49

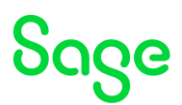

#### Installation of SSMS 19.2

NOTE: In the Prereqs online help we say "*With SQL Server 2019/2022, you should use SSMS 18.x in its latest version (18.9.1 as of May 2021).*" As the SSMS component is optional and independent from Sage X3 I am going to install the latest SSMS which is currently 19.2 (<u>https://learn.microsoft.com/en-us/sql/ssms/release-notes-ssms?view=sql-server-ver16#current-ssms-release</u>) After checking, it is confirmed that SSMS 19.2 **CAN** be used.

Execute " D:\Software\Microsoft\SSMS\SSMS-Setup-ENU\_19.2.exe"

Pick the directory where to install into. In my case this is "D:\MicrosoftSSMS"

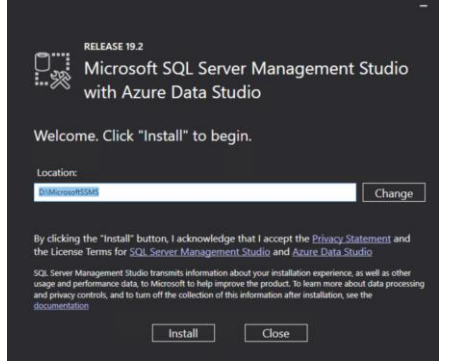

Once completed, restart the server as directed

Launch SSMS and test can connect to the SQL instance

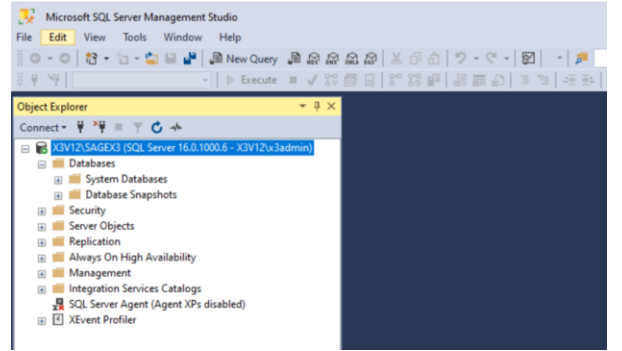

Page 12 of 49

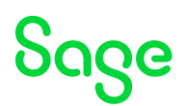

Configure SQL Server for secure connections

https://communityhub.sage.com/gb/sage-x3/b/sage-x3-uk-support-insights/posts/how-can-i-secure-my-sql-server-data-using-encryption

<u>https://learn.microsoft.com/en-us/sql/database-engine/configure-windows/configure-sql-server-encryption?view=sql-server-ver16</u>

https://learn.microsoft.com/en-us/sql/database-engine/configure-windows/special-cases-forencrypting-connections-sql-server?view=sql-server-ver16

I am going to use the Microsoft instructions and use the provided Powershell script to generate a self-signed certificate.

```
New-SelfSignedCertificate -Type SSLServerAuthentication -Subject
"CN=$env:COMPUTERNAME"`
-DnsName ("{0}" -f
[System.Net.Dns]::GetHostByName($env:computerName).HostName),'localhost
'`
-KeyAlgorithm "RSA" -KeyLength 2048 -HashAlgorithm "SHA256" -
TextExtension "2.5.29.37={text}1.3.6.1.5.5.7.3.1"`
-NotAfter (Get-Date).AddMonths(36) -KeySpec KeyExchange -Provider
"Microsoft RSA SChannel Cryptographic Provider"`
-CertStoreLocation "cert:\LocalMachine\My"
```

| Administrator: C:\Program Files\PowerShell\7\pwsh.exe                                                                                                    |                                                                                 |                                                                                                    |  |  |
|----------------------------------------------------------------------------------------------------|---------------------------------------------------------------------------------|----------------------------------------------------------------------------------------------------|--|--|
| PowerShell 7.4.0<br>P5 C:\Windows\System32> New-SelfSignedCert<br>>> -Onsiame (*(0)" -f [System.Net.Ons]::Ge<br>>> -keyAlporithm "RSA" -keyLength 2048 -Ha<br>>> -NotAfter (Get-Date).AddMonths(36) -Key<br>>> -CertStoreLocation "cert:\LocalMachine\ | ificate -Type S<br>tHostByName(Ser<br>shAlgorithm "SP<br>Spec KeyExchang<br>My" | <pre>SSLServerAuthentication -Subject "CN-Serv:COMPL<br/>vv:computerName).HostName), localhost '<br/>M256" -TextExtension "2,5,20,37=(text)1.3.6.1.<br/>ge -Provider "Microsoft RSA Schannel Cryptograg</pre> |  |  |
| PSParentPath: Microsoft.PowerShell.Secu                                                                                                    | rity\Certificat                                                                 | te::LocalMachine\My                                                                                                    |  |  |
| Thumbprint<br>D781P092FC2A7824219712D8E4DCS8A8FE544293<br>PS C:\klindows\System32> _                                                                                                    | Subject                                                                         | EnhancedreyUrsgelist<br>Server Authentication                                                                                                    |  |  |

Install a certificate for a single SQL Server instance

- In SQL Server Configuration Manager, in the console pane, expand SQL Server Network Configuration.
- Right-click Protocols for <instance Name>, and then select Properties.
- Choose the Certificate tab, and then use the drop down to pick the X3V12 self-signed certificate, then click OK.

Page 13 of 49

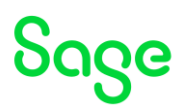

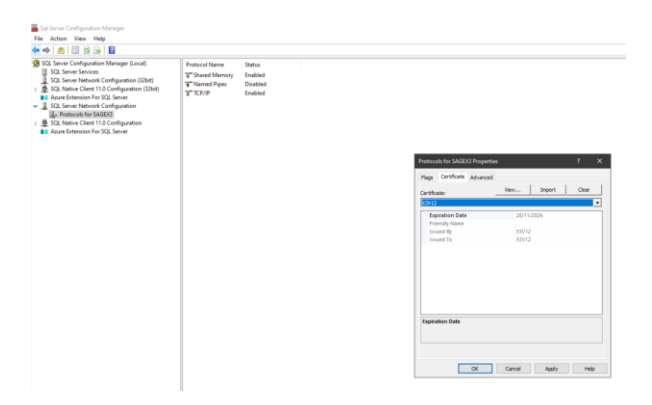

Set "Force encryption" flag to "Yes" on the "Flags" tab whilst we're here.

| Gene     | ral                               |                    |                     |      |
|----------|-----------------------------------|--------------------|---------------------|------|
| Force    | Encryption<br>Strict Encryption   | res                |                     | -    |
| Hide     | Instance                          | No                 |                     |      |
|          |                                   |                    |                     |      |
| Force En | cryption<br>to enforce encryption | with TDS 7.x proto | col versions. If St | rict |

Restart SQL server service for the changes to take effect. If the service does not start, don't panic, you'll see the following errors in the SQL Server ERRORLOG file

The server could not load the certificate it needs to initiate an SSL connection. It returned the following error: 0x8009030d. Check certificates to make sure they are valid.

If this is the case, follow the following article to resolve (SQL Server account needs permission to see the certificate) <u>https://learn.microsoft.com/en-us/troubleshoot/sql/database-</u>engine/startup-shutdown/event-id-33565-start-sql-server

Adding the permissions in "Manage Computer Certificates" will resolve.

Page 14 of 49

| Certificates - Local Computer                 | issued to      | ~                                                                         | Issued By               |          | Famination Date | Intended Purnoses   | Friendly Name   | i e |
|-----------------------------------------------|----------------|---------------------------------------------------------------------------|-------------------------|----------|-----------------|---------------------|-----------------|-----|
| Personal                                      | PEISade X3 Mor | DR MONGO01 v                                                              | vladmin                 |          | 19/11/2033      | < Alla              | Safe XI MonanDR |     |
| Certificates                                  | 10X3V12        |                                                                           | X3V12                   |          | 28/11/2026      | Server Authenticati | «None»          |     |
| Trusted Root Certification Authorities        |                |                                                                           |                         |          |                 |                     |                 |     |
| toteprise must                                |                |                                                                           |                         |          |                 |                     |                 |     |
| Turted Publichers                             |                |                                                                           |                         |          |                 |                     |                 |     |
| Untrusted Certificates                        |                | Permissions for X3                                                        | V12 private keys        |          | ×               |                     |                 |     |
| Third-Party Root Certification Authorities    |                |                                                                           |                         |          |                 |                     |                 |     |
| Carl Trusted People                           |                | Security                                                                  |                         |          |                 |                     |                 |     |
| Client Authentication Issuers                 |                | Group or user names:                                                      |                         |          |                 |                     |                 |     |
| Preview Build Roots                           |                | SR SYSTEM                                                                 |                         |          |                 |                     |                 |     |
| Test Roots                                    |                | S. Administrators (X)                                                     | 3V12\Administrators)    |          |                 |                     |                 |     |
| Remote Desktop                                |                | MSSQL4SAGEX                                                               | 3                       |          |                 |                     |                 |     |
| Centricate Enrorment Requests                 |                |                                                                           |                         |          |                 |                     |                 |     |
| Trusted Packaged App Installation Authorities |                |                                                                           |                         |          |                 |                     |                 |     |
| Trusted Devices                               |                |                                                                           |                         |          |                 |                     |                 |     |
| Windows Live ID Token Issuer                  |                |                                                                           | A03                     | Henov    | <u>e</u>        |                     |                 |     |
| WindowsServerUpdateServices                   |                | Permissions for MSSQ                                                      | L\$SAGEX3 /             | Bow Deny |                 |                     |                 |     |
|                                               |                | Full control                                                              |                         | 2 0      |                 |                     |                 |     |
|                                               |                |                                                                           |                         | 2 1      |                 |                     |                 |     |
|                                               |                | Read                                                                      |                         | 0 0      |                 |                     |                 |     |
|                                               |                | Read<br>Special permissions                                               |                         |          |                 |                     |                 |     |
|                                               |                | Read<br>Special permissions                                               |                         |          |                 |                     |                 |     |
|                                               |                | Read<br>Special permissions                                               |                         | 1 0      |                 |                     |                 |     |
|                                               |                | Read<br>Special permissions<br>For special permissions                    | s or advanced settings. | tures    |                 |                     |                 |     |
|                                               |                | Read<br>Special permissions<br>For special permissions<br>click Advanced. | s or advanced settings. | Advanced |                 |                     |                 |     |
|                                               |                | Read<br>Special permissions<br>For special permissions<br>click Advanced. | s or advanced settings. | Advanced |                 |                     |                 |     |
|                                               |                | Read<br>Special permissions<br>For special permission<br>click Advanced.  | s or advanced settings. | Atvances |                 |                     |                 |     |

#### Login with SSMS and see the error:

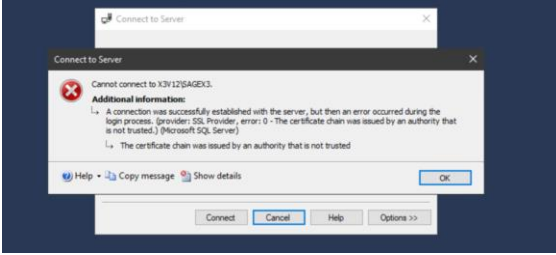

I am adding the self-signed certificate into the Trusted Root Certifation Authorities store to solve this one...

| Castificates - Local Computer                 | A                                   | 1                                    | Production Proto | Land IR              | Friendle Advenue        | eres.  | A                |
|-----------------------------------------------|-------------------------------------|--------------------------------------|------------------|----------------------|-------------------------|--------|------------------|
| Personal                                      | Issued to                           | issued by                            | expension Date   | intended Purposes    | Priendly hame           | 309045 | Centificate lem. |
| Certificates                                  | AAA Certificate Services            | AAA Cetificate Services              | 31/12/2028       | Client Authenticati  | Sectige (AAA)           |        |                  |
| Trusted Root Certification Authorities        | La Amazon Root CA 1                 | Amazon Root CA 1                     | 17/01/2038       | Client Authenticati  | Amazon Root CA 1        |        |                  |
| Certificates                                  | Gl Amazon Root CA 2                 | Amazon Root CA 2                     | 26/05/2040       | Client Authenticati  | Amazon Root CA 2        |        |                  |
| Enterprise Trust                              | Amazon Root CA 3                    | Amazon Root CA 3                     | 26/05/2040       | Client Authenticati  | Amazon Reot CA 3        |        |                  |
| Intermediate Certification Authorities        | La Amazon Root CA 4                 | Amazon Root CA-4                     | 26/05/2040       | Client Authenticati  | Amazon Root CA 4        |        |                  |
| Trusted Publishers                            | Baltimore Cyber Rust Root           | Baltimore Cyberlinust Root           | 12/05/2025       | Client Authenticati  | DigiCert Baltimore      |        |                  |
| Untrusted Certificates                        | Class 3 Public Primary Certificat   | Class 3 Public Primary Certificatio  | 01/08/2028       | Client Authenticati  | VeriSign Class 3 Pu     |        |                  |
| Third-Party Root Certification Authorities    | Copyright (c) 1997 Microsoft C      | Copyright (c) 1997 Microsoft Corp.   | 30/12/1999       | Time Stamping        | Microsoft Timesta       |        |                  |
| Trusted People                                | DigiCert Assured ID Root CA         | DigiCert Assured ID Root CA          | 10/11/2031       | Client Authenticati  | DigiCet                 |        |                  |
| Client Authentication losuers                 | DigiCert Global Root CA             | DigiCert Global Root CA              | 10/11/2031       | Client Authenticati  | DigiCert                |        |                  |
| Preview Build Roots                           | DigiCert Global Root G2             | DigiCert Global Root G2              | 15/01/2038       | Client Authenticati  | DigiCert Global Roo     |        |                  |
| Test Roots                                    | DigiCert Global Root G3             | DigiCert Global Root G3              | 15/01/2038       | Client Authenticati- | DigiCert Global Ron     |        |                  |
| Remote Desktop                                | CigiCett High Assurance EV Ro       | DigiCert High Assurance EV Root      | 10/11/2031       | Client Authenticati  | DigiCert                |        |                  |
| Certificate Encolment Requests                | CigiCett Trusted Root 64            | DigiCent Trusted Root G4             | 15/01/2038       | Client Authenticati  | DigiCert Trusted Ro     |        |                  |
| Smart Card Trusted Roots                      | OST Root CA X3                      | DST Root CA X3                       | 30/09/2021       | Client Authenticati  | DST Root CA X3          |        |                  |
| Trusted Packaged App Installation Authorities | GlobalSign Root CA                  | GlobalSign Root CA                   | 28/01/2028       | Client Authenticati  | GlobalSign Root CA      |        |                  |
| Trusted Devices                               | GISRG Root X1                       | ISRG Root X1                         | 04/06/2035       | Client Authenticati  | ISRG Root X1            |        |                  |
| Windows Live ID Token Issuer                  | Microsoft Authenticode(tm) Ro       | Microsoft Authenticode(tm) Root      | 31/12/1999       | Secure Ernail, Code  | Microsoft Authenti      |        |                  |
| WindowsServerUpdateServices                   | Microsoft ECC Product Root Ce       | Microsoft ECC Product Root Certi     | 27/02/2043       | <al></al>            | Microsoft ECC Prod      |        |                  |
|                                               | Microsoft ECC TS Root Certifica     | Microsoft ECC 15 Root Certificate    | 27/02/2043       | <44>                 | Microsoft ECC TS R      |        |                  |
|                                               | Microsoft Root Authority            | Microsoft Root Authority             | 31/12/2020       | <ab></ab>            | Microsoft Root Aut      |        |                  |
|                                               | Microsoft Root Certificate Auth     | Microsoft Root Certificate Authori   | 09/05/2021       | <ab></ab>            | Microsoft Root Cert     |        |                  |
|                                               | Microsoft Root Certificate Auth     | Microsoft Root Certificate Authori   | 23/06/2035       | <ad></ad>            | Microsoft Root Cert     |        |                  |
|                                               | Microsoft Root Certificate Auth     | Microsoft Root Certificate Authori   | 22/03/2036       | «AE»                 | Microsoft Root Cert     |        |                  |
|                                               | Microsoft Time Stamp Root Cer       | Microsoft Time Stamp Root Certif     | 22/10/2039       | <ab></ab>            | Microsoft Time Sta      |        |                  |
|                                               | WINO LIABILITY ACCEPTED, (c)97      | NO LIABILITY ACCEPTED. (c)97 Ve-     | 07/01/2004       | Time Stamping        | VeriSign Time Stam      |        |                  |
|                                               | Starfield Class 2 Certification A., | Starfield Class 2 Certification Auth | 29/06/2034       | Client Authenticati  | Starfield Class 2 Cer., |        |                  |
|                                               | Starfield Services Root Certificat. | Starfield Services Root Certificate  | 31/12/2037       | Client Authenticati  | Amazon Services R       |        |                  |
|                                               | Symantec Enterprise Mobile Ro       | Symantec Enterprise Mobile Root -    | 14/03/2032       | Code Signing         | «None»                  |        |                  |
|                                               | Thavite Timestamping CA             | Thavte Timestamping CA               | 31/12/2020       | Time Stamping        | Thavte Timestampi       |        |                  |
|                                               | USERInst RSA Certification Aut      | USERInut RSA Certification Autho     | 18/01/2038       | Client Authenticati  | Section                 |        |                  |
|                                               | VeriSign Class 3 Public Primary     | VeriSign Class 3 Public Primary Ce   | 16/07/2036       | Client Authenticati  | VeriSign                |        |                  |
|                                               | VeriSign Universal Root Certific    | VerSign Universal Root Certificati   | 01/12/2037       | Client Authenticati- | VeriSign Universal R    |        |                  |

Test the setup by logging in with SSMS and running the following SQL (Should return "TRUE")

USE [master] GO SELECT DISTINCT (encrypt\_option) FROM sys.dm\_exec\_connections; GO

Updated: 30/11/2023

Page 15 of 49

| SQLQuey1sql - X3V12:SAGEX3.master (X3V12x3admin (69))* - I           File         Edit         View         Query         Project         Tools         Window         Help           •         •         •         •         •         •         •         •         •         •         •         •         •         •         •         •         •         •         •         •         •         •         •         •         •         •         •         •         •         •         •         •         •         •         •         •         •         •         •         •         •         •         •         •         •         •         •         •         •         •         •         •         •         •         •         •         •         •         •         •         •         •         •         •         •         •         •         •         •         •         •         •         •         •         •         •         •         •         •         •         •         •         •         •         •         •         •         •         •         •         •         < | Microsoft SQL Server Management Studio<br>品 命   み む む   ツ ・ ペ -   図   -   戸<br>画 圓 8º 88 岬 周 画 印   1 1 1 1 元 主   巻 ま             |
|----------------------------------------------------------------------------------------------------|----------------------------------------------------------------------------------------------------|
| Object Explorer     • №       Connect • № №     • №       ■ X3V12XSAGE33 (SQL Server 16.0.1105.1 - X3V12v.3admin)       ■ Databases       ■ Security       ■ Security       ■ Security       ■ Replication       ■ Anays On High Availability       ■ Management                                                                                                    | SQLQuey1sd1-X33V12v3admin(69))* * ×<br>USE [master]<br>⊖SELECT DISTINCT (encrypt_option)<br>[FROM sys.dm_exec_connections;<br>GO |
| Integration Services Catalogs     SQL Server Agent (Agent XPs disabled)     Zvent Profiler                                                                                                    | 100 % - 1 TRUE                                                                                                    |

Page 16 of 49

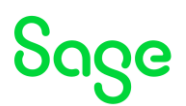

### Install X3 technology components

https://online-help.sageerpx3.com/erp/12/public/getting-started\_sage-erp-x3-installation-procedure.html

MongoDb 4.4.22

https://online-help.sageerpx3.com/erp/12/public/prerequisites\_mongodb-on-windows.html

https://online-help.sageerpx3.com/erp/12/public/getting-started\_MongoDB-installation-procedure.html

Additional notes when upgrading to MongoDB 4.x <u>https://gb-</u> kb.sage.com/portal/app/portlets/results/viewsolution.jsp?solutionid=220924660107620

#### Execute mongo-db-4.4.22.10.jar

| at IzPack - Installation of Safe X3 MongoD8                                |                                 | – – ×               |
|----------------------------------------------------------------------------|---------------------------------|---------------------|
| mongoD                                                                     | B                               | step 6 of 20        |
| B Peace choose the type of instalation     ● Nodly instalation             | ĸ                               |                     |
| (Nefe with billeck - http://cpack.org)                                     |                                 |                     |
|                                                                            | Previous                        | Next Quit           |
| Select the installation pat<br>D:\Sage\MongoDB                             | h:                              |                     |
| Service config                                                             | uration                         |                     |
| Configure the mongoDB                                                      | service                         |                     |
| MongoDB node identifier                                                    | MONGO01                         |                     |
| Path for the database data                                                 | D:\Sage\MongoDB\data            | Browse              |
| Path for logging information files                                         | D:\Sage\MongoDB\logs            | Browse              |
| Path for configuration files                                               | D:\Sage\MongoDB\config          | Browse              |
| Enable ipv6 support                                                        | 2/01/                           |                     |
| Service configur                                                           | ration                          |                     |
| The server uses and accepts                                                | only SSL encrypted connections. |                     |
| Path for certificates storage area D:                                      | \Sage\MongoDB\certs             | Browse              |
| Please choose option for certificate in                                    | stalation :<br>n                |                     |
|                                                                            |                                 |                     |
|                                                                            |                                 |                     |
| Certificate Aut                                                            | nority (CA) setup               |                     |
| Certificate Aut                                                            | nority (CA) setup               | s except : " and ". |
| Certificate Auth<br>Passphrases can contain al alphanu<br>Passphrase of CA | nority (CA) setup               | s except : ' and ". |

Updated: 30/11/2023

Page 17 of 49

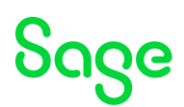

| Certifica                                                                                                    | te data                                                                                                    |
|----------------------------------------------------------------------------------------------------|----------------------------------------------------------------------------------------------------|
|                                                                                                    |                                                                                                    |
| (*) All heids are man                                                                                                    | datory.                                                                                                    |
| Country code                                                                                                    | 66                                                                                                    |
| State/Province                                                                                                    | Berks                                                                                                    |
| City/Locality                                                                                                    | Winnersh                                                                                                    |
| Organization                                                                                                    | Sage                                                                                                    |
| Organizational unit/                                                                                                    | Team UK                                                                                                    |
| Name/Certificate Ov                                                                                                    | vner x3admin                                                                                                    |
| Email                                                                                                    | x3admin@example.com                                                                                                    |
| Days of validity                                                                                                    | 3650                                                                                                    |
| bays or raidicy                                                                                                    | 0000                                                                                                    |
|                                                                                                    |                                                                                                    |
|                                                                                                    |                                                                                                    |
| Mongodb s                                                                                                    | erver setup                                                                                                    |
| Passphrases can contain a                                                                                                    | al alphanumeric and nonalphanumeric characters except : ' and ".                                                                                                    |
| (*) Al fields are mandator                                                                                                    | ý.<br>And as a service the manufacture will be in clear buck in the configuration fits                                                                                                    |
| of this MongoDB server !                                                                                                    | ant as a service the passprintse will be in cear text in the configuration ne                                                                                                    |
| Passphrase of server ••                                                                                                    | •••••                                                                                                    |
| Verification ••                                                                                                    |                                                                                                    |
| Host name (FQDN) x3                                                                                                    | v12                                                                                                    |
| Brack - Installation of Safe                                                                                                    | ngoDB Perform External Processes<br>Step 19 of 21                                                                                                    |
|                                                                                                    | Processing                                                                                                    |
| ["+":["date":"2023-<br>MongoOB shell versio<br>("t":["date":"2023-<br>commetting to: mongo<br>("t":["date":"2023-<br>("t":["date":"2023-<br>("t":"date":"2023-<br>Implicit senion: se<br>("ot":"2024.""2023-<br>("t":["date":"2023- | <pre>carbon control control co</pre> |
| ¢                                                                                                    | *                                                                                                    |
| (Made with IzPack - http://zpack.                                                                                                    | Previous Next Quit                                                                                                    |

Check the output in the window for any errors. These messages also echoed to "D:\Sage\MongoDB\Install\_V4.4.22\_xxxx.log"

Check the MongoDB service is running

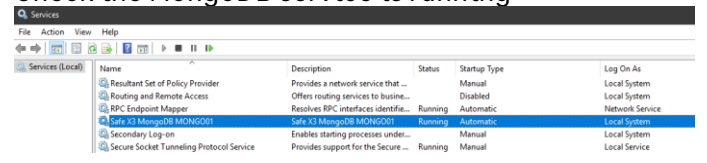

Page 18 of 49

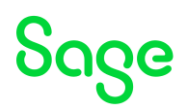

# X3 Console 2.58.0

https://online-help.sageerpx3.com/erp/12/public/prerequisites\_console.html Execute console-2.58.0.14-win.jar

# Pick the installation directory

| ზივе                                                          | Target Path<br>Step 4 of 11               |
|---------------------------------------------------------------|-------------------------------------------|
|                                                               |                                           |
| Select the installation path:                                 |                                           |
| D: (Sage (Console                                             | Browse                                    |
|                                                               |                                           |
| (Made with IzPaok - http://izpaok.org/)                       | Previous Next Quit                        |
| IzPack - Installation of Sage X3 Management Console           | - • ×                                     |
| Sace                                                          | Perform External Processes<br>Step 8 of 1 |
|                                                               |                                           |
| Process                                                       | ing                                       |
| Process<br>Microsoft .Net framework 4.7.2 is already installe | a a a a a a a a a a a a a a a a a a a     |
| Process                                                       | ang a                                     |
| Process<br>Riccosoft .Bet framework 4.7.2 is sizedy installe  | a a                                       |
| Process<br>Ricrosoft .Het framework 4.7.2 is sizeady installe | a a                                       |
| Process<br>Increased .3et framework 4.7.2 is already installe | ing<br>ª                                  |
| Process<br>Microsoft .Net framework 4.7.2 is already installe | ing<br>ª                                  |
| Process<br>Microsoft JHt framework 4,7,2 is already installe  | ing<br>ª                                  |
| Process<br>Microsoft Jet framework 4.7.2 is already installe  | ing<br>ª                                  |

## Adxadmin 96.1.206

Execute adxadmin-96.1.206.jar

| Select the installation                           | on directory                |
|---------------------------------------------------|-----------------------------|
| Sage                                              | Target Path<br>Step 4 of 10 |
|                                                   |                             |
| Select the installation path:<br>D:\Sage\ADXADMIN | Browse                      |
|                                                   |                             |
| (Made with IzPack - http://cpack.org)             | Previous Next Quit          |

Pick the port number (I prefer to change from default of 1895 to 51895)

Updated: 30/11/2023

Page 19 of 49

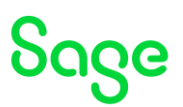

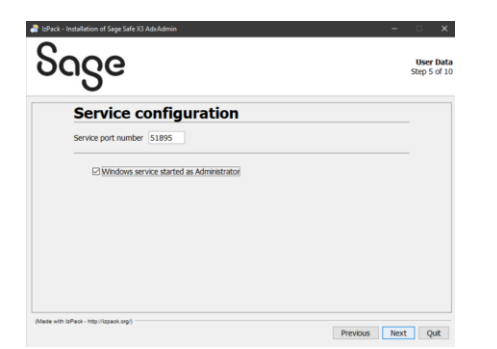

# Once completed, check the AdxAdmin service is running

| File Action View | v Help                  |                                                                                                    |         |              |              |
|------------------|-------------------------|----------------------------------------------------------------------------------------------------|---------|--------------|--------------|
| 🗢 🔶 🛅 🔛 🗄        | Q 🕞 🛛 🗊 🕨 🗰 🖬 🕨         |                                                                                                    |         |              |              |
| Services (Local) | Name                    | Description                                                                                                    | Status  | Startup Type | Log On As    |
|                  | Safe X3 MongoDB MONGO01 | Safe X3 MongoDB MONGO01                                                                                                    | Running | Automatic    | Local System |
|                  | 🖳 Sage Safe X3 AdxAdmin |                                                                                                    | Running | Automatic    | Local System |
|                  | Secondary Log-on        | Enables starting processes under alternate credentials. If this service is stopped, this type of log-on access will be unavailable |         | Manual       | Local System |

# SQL Server component

Launch db-sql-3.0.0-win.jar

#### Enter component name

| sage                                   | User Data<br>Step 4 of 9 |
|----------------------------------------|--------------------------|
| Component Name                         |                          |
| Component name X3V12                   |                          |
|                                        |                          |
|                                        |                          |
|                                        |                          |
|                                        |                          |
|                                        |                          |
|                                        |                          |
| (Blade with Isflack - Hip /Repeak.org) | Previous Next Quit       |

### Enter installation directory

Select the installation path: D:\Sage\X3V12\database

# Application 12.0.34

Execute x3-application-12.0.34.jar

| Pack - Installation of Sage X3 Application Component | - 🗆 X                            |
|------------------------------------------------------|----------------------------------|
| Sage                                                 | Instalation Type<br>Step 4 of 13 |
|                                                      |                                  |
|                                                      |                                  |
| Please choose the type of installation:              |                                  |
| New installation                                     |                                  |
| O Moolly installation                                |                                  |
|                                                      |                                  |
|                                                      |                                  |
|                                                      |                                  |
|                                                      |                                  |
|                                                      |                                  |
|                                                      |                                  |
|                                                      |                                  |
| (Made with IdPack - http://izpack.org/)              |                                  |
|                                                      | Previous Next Quit               |

#### Enter component name

Updated: 30/11/2023

Page 20 of 49

BuildDiary\_2023R2\_install.pdf

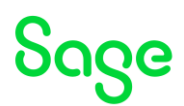

Component Name

#### As I am doing single node installation, I will select "Standard"

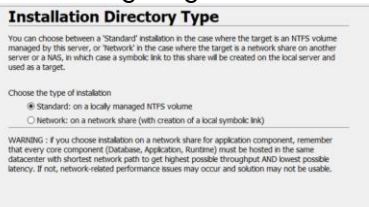

#### Enter the installation directory

Select the installation path: D:\Sage\X3V12\folders

Runtime 96.1.206 https://online-help.sageerpx3.com/erp/12/public/prerequisites\_windows-sql-server.html

Execute runtime-96.1.206.jar

Double check you have the pre-reqs installed!

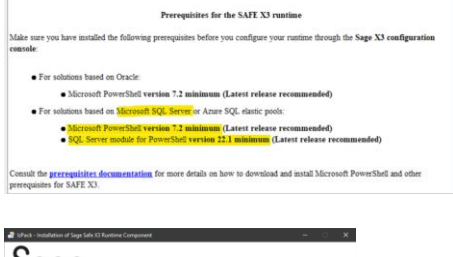

| ၃၀၄၉                                                           | Installation Type<br>Step 5 of 12 |
|----------------------------------------------------------------|-----------------------------------|
| Please choose the type of installation:     # New installation |                                   |
| O Hodfy installation                                           |                                   |
|                                                                |                                   |
| Hada with loffack - http://tipack.org/                         | Previous Next Quit                |

#### Enter component name

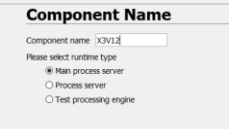

### Enter installation directory

Updated: 30/11/2023

Page 21 of 49

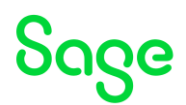

Select the installation path: D;\Sage\X3V12\runtime

#### Once completed, check the messages for any errors

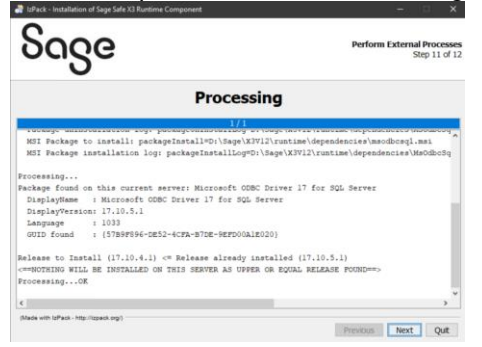

#### Print Server 2.29.0

**-** .

<u>https://online-help.sageerpx3.com/erp/12/public/prerequisites\_print-server-on-windows.html</u> Execute print-server-2.29.0.15-win.jar

| Enter component n                       | ame                      |
|-----------------------------------------|--------------------------|
| ნივе                                    | User Data<br>Step 4 of 1 |
| Component Name                          |                          |
| Corporational Idin 2                    |                          |
|                                         |                          |
| phase with lattice - togo regions and - | Previous Next Quit       |

.

#### Enter installation directory

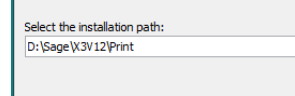

Select ODBC driver as needed (Probably not needed but I always select it!)
Select Odbc driver(s) to be installed

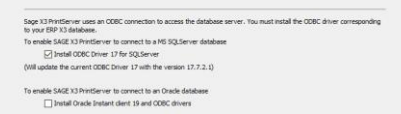

Will install SAP Crystal Reports runtime engine (Takes a few minutes for this bit)

Updated: 30/11/2023

Page 22 of 49

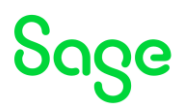

| Processing                                                                                                    | a                                                                                                    |
|----------------------------------------------------------------------------------------------------|----------------------------------------------------------------------------------------------------|
| SAP Crystal Report Engine 13.0                                                                                                    | 1.34.4485                                                                                                    |
| Initializations                                                                                                    |                                                                                                    |
| Summary                                                                                                    |                                                                                                    |
| Package name to be uninstalled: packageNama=SAP Crysta<br>Package uninstallation log : packageOninstallCog=D:\Sa<br>Package name to be uninstalled: packageNameSAP Crysta<br>Package uninstallation log : packageUninstallCog=D:\Sa | 1 Reports runtime engine for .NET Frame<br>ge/X3V12/Print/CrystalEngine.uninstal1-<br>18 Reports runtime engine for .NET Frame<br>ge/X3V12/Print/CrystalEngine.uninstal1- |
| Processing                                                                                                    |                                                                                                    |
| Package 'SAF Crystal Reports runtime engine for .NET F                                                                                                    | 'ramework (32-bit)' not found on this se                                                                                                    |
|                                                                                                    | SAP Crystal Reports runtime engine for .NET Framework (32-bit)                                                                                                    |
| Package 'SAP Crystal Reports runtime engine for .NET F                                                                                                    | 'z amer Pease wat while Windows configures SAP Dystal Reports run engine for .NET Framework (J2bit)                                                                       |
| ProcessingOK                                                                                                    | Time remaining: 1 seconds                                                                                                    |
| ¢                                                                                                    |                                                                                                    |
| Made with InPack - Nito (Unser) and                                                                                                    |                                                                                                    |
| Processing                                                                                                    |                                                                                                    |
| 15/15                                                                                                    |                                                                                                    |
| Package 'SAP Crystal Reports runtime engine for .NET Frame                                                                                                    | ework (64-bit)' not found on this sea                                                                                                    |
|                                                                                                    |                                                                                                    |
| ProcessingOK                                                                                                    |                                                                                                    |
| <pre>l file(s) copied.</pre>                                                                                                    |                                                                                                    |
| <pre>1 file(s) copied.</pre>                                                                                                    |                                                                                                    |
| 1 file(s) copied.                                                                                                    |                                                                                                    |
| 1 file(s) copied.                                                                                                    |                                                                                                    |
| 1 file(s) copied.                                                                                                    |                                                                                                    |
| 1 file(s) copied.                                                                                                    |                                                                                                    |
| <pre>1 file(s) copied.</pre>                                                                                                    |                                                                                                    |
| Log file generated will be: D:\Sage\X3V12\Print\Setinstall<br>ThitLalizations<br>Create:                                                                                                    | 1-2023_11_28_11_45_36_472.log - Plea                                                                                                    |
| Copy file D:\Sage\X3V12\Print\Config\adxeditionserverconfi                                                                                                    | ig.template.xml to D:\Sage\X3Vl2\Pri                                                                                                    |

Once completed, check the messages for any errors. Messages are also written to "D:sageX3V12Print" directory in the "\*.log" files

#### Syracuse Server 12.19.3.4 (Security hotfix version)

Previous Next Quit

https://online-help.sageerpx3.com/erp/12/public/prerequisites\_web-syracuse-server-onwindows.html

Execute syracuse-server-12.19.3.4.jar

| ჽივ                      | e                                      |          | Installation Type<br>Step 5 of 20 |
|--------------------------|----------------------------------------|----------|-----------------------------------|
|                          |                                        |          |                                   |
|                          | Please choose the type of instalation: |          |                                   |
|                          |                                        |          |                                   |
|                          |                                        |          |                                   |
| (Made with SPack - Mp. / | (pol.og)                               | Previous | Next Quit                         |

### Enter the installation directory

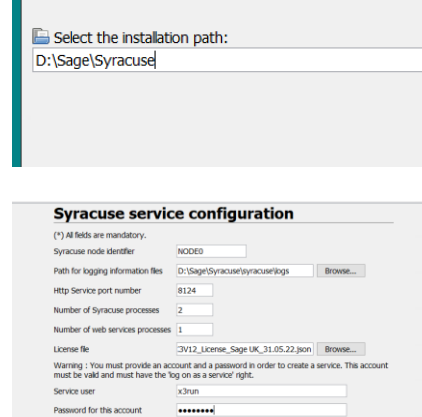

### Enter the fields as required.

Updated: 30/11/2023

Page 23 of 49

BuildDiary\_2023R2\_install.pdf

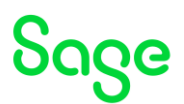

#### In this case I am doing a single node install, so can use simplified certificate installation

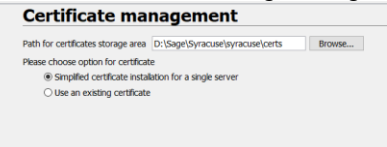

| Certifica                               | te Authority (CA) setup                                                     |
|-----------------------------------------|-----------------------------------------------------------------------------|
| assphrase can co<br>*) Al fields are ma | ntain all printable alphanumeric and nonalphanumeric characters<br>ndatory. |
| ssphrase of CA                          |                                                                             |

#### Enter password

#### Certificate data

| Country code        | GB                  |
|---------------------|---------------------|
| State               | Berks               |
| City                | Winnersh            |
| Organization        | Sage                |
| Organizational unit | UK                  |
| Name                | x3admin             |
| Email               | x3admin@example.com |
| Days of validity    | 3650                |
|                     |                     |

#### Enter certificate data as needed

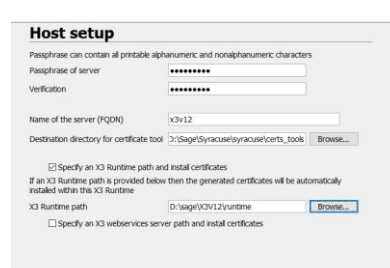

#### Enter server passphrase

As my runtime is on the same server, I can also select the X3 Runtime Path so the certificate file is automatically copied

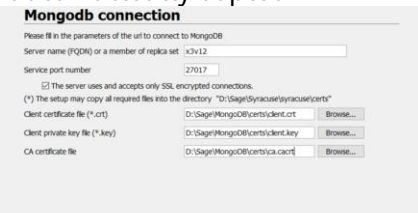

MongoDB is setup for SSL connections only.

As MongoDB is already in place, I can select the client SSL certificate details from the MongoDB installation.

Once completed, check the messages for any errors (Also written into "D:\sage\Syracuse\Install\_V12.19.3\_xxxx.log")

Page 24 of 49

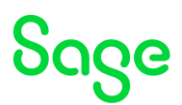

| Processing  Triang management for the second second       | Perform External Processe<br>Step 17 of 2 |
|----------------------------------------------------------------------------------------------------|-------------------------------------------|
| Processing<br>ritigy ritigging                                                                                                    |                                           |
| This selections_inc.yes<br>Billy billy billy the period of the selection of the selection of t    |                                           |
| riaig eisipääne jiin jaa<br>Diaig biilgääne järi jaala<br>Diaig biilgääne järi jaala kuuluksi kuuluksi kuuluksi kuuluksi käreensistä, te<br>Taapita dia ja ja dietsisi see reetekä, ö digettä see määtäkä, örersa<br>Diedrillä (DBONG Bääne) terpeensimäismisjo diräähensi teemä kuuluksi opadijaattama optina (dishihded) is depenseted aad si                                                                                                    | ^                                         |
| <pre>[10] the time - transmission of the second second sec</pre> | ill be removed in a lat                   |

# Check you can get to Syracuse login page, using URL $\underline{http://localhost:8124}$

| ⊕ Sage FTP ⊕ X3 (0124) ⊕ X3 (443) |                            |  |
|-----------------------------------|----------------------------|--|
|                                   |                            |  |
|                                   |                            |  |
|                                   |                            |  |
|                                   | Soce                       |  |
|                                   | 0080                       |  |
|                                   |                            |  |
|                                   |                            |  |
|                                   | Sage X3                    |  |
|                                   | Looke                      |  |
|                                   |                            |  |
|                                   | <u></u>                    |  |
|                                   | Password                   |  |
|                                   |                            |  |
|                                   |                            |  |
|                                   | Remember me on this device |  |
|                                   | Forget password?           |  |
|                                   |                            |  |
|                                   | Sign In                    |  |
|                                   |                            |  |
|                                   |                            |  |

Login with user "admin" and password "admin" and enter new password

|            | Sage AS                                         |    |
|------------|-------------------------------------------------|----|
|            | New password for user 'admin'                   |    |
| The admir  | nistrator has requested you to set a new passwo | rd |
|            |                                                 |    |
|            |                                                 |    |
| New passwo | ird:                                            |    |
| 1          |                                                 |    |
| ·          |                                                 |    |
| Retype new | password                                        |    |
| netype new | passion.                                        |    |
|            |                                                 |    |
|            |                                                 |    |
|            | Set new password                                |    |
|            |                                                 |    |
|            |                                                 |    |

Set new password that conforms to minimum requirements.

Page 25 of 49

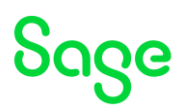

# Configure X3

Launch the X3 console

Set logging level to debug in the Console, settings

| iecome                                 |                                                                                        |  |  |  |
|----------------------------------------|----------------------------------------------------------------------------------------|--|--|--|
| Solutions                              | Save Cancel                                                                            |  |  |  |
| Sage X3 Print Server                   |                                                                                        |  |  |  |
| Sage X3 Webservice and ADC Server      | දිරිදි Settings                                                                        |  |  |  |
| Sage X3 Business Intelligence Server   | w                                                                                      |  |  |  |
| Sage X3 Java Bridge Server             | solution report adxadmin business_objects javaserver web console documentation global* |  |  |  |
| Sage X3 AdxAdmin Administration Server | Parameter Value                                                                        |  |  |  |
| Sage X3 Documentation Server (V6 only) | config global adud authenticationmode default                                          |  |  |  |
|                                        | config global aded defaultruntime                                                      |  |  |  |
|                                        | config global advd port 1895                                                           |  |  |  |
|                                        | config global aded user Administrator                                                  |  |  |  |
|                                        | config global.comm.timeout.long 14400000                                               |  |  |  |
|                                        | config global comm timeout short 300000                                                |  |  |  |
|                                        | <ul> <li>config plobal debug</li> <li>True</li> </ul>                                  |  |  |  |
|                                        | config global editor file                                                              |  |  |  |
|                                        | config.global.file C:\Users\x3admin\AppData\Roaming\Sage\Console\config.xml            |  |  |  |
|                                        | config global file default D:\sage\Console\config xml                                  |  |  |  |
|                                        | config global filename config xml                                                      |  |  |  |

Save the change, then restart the console

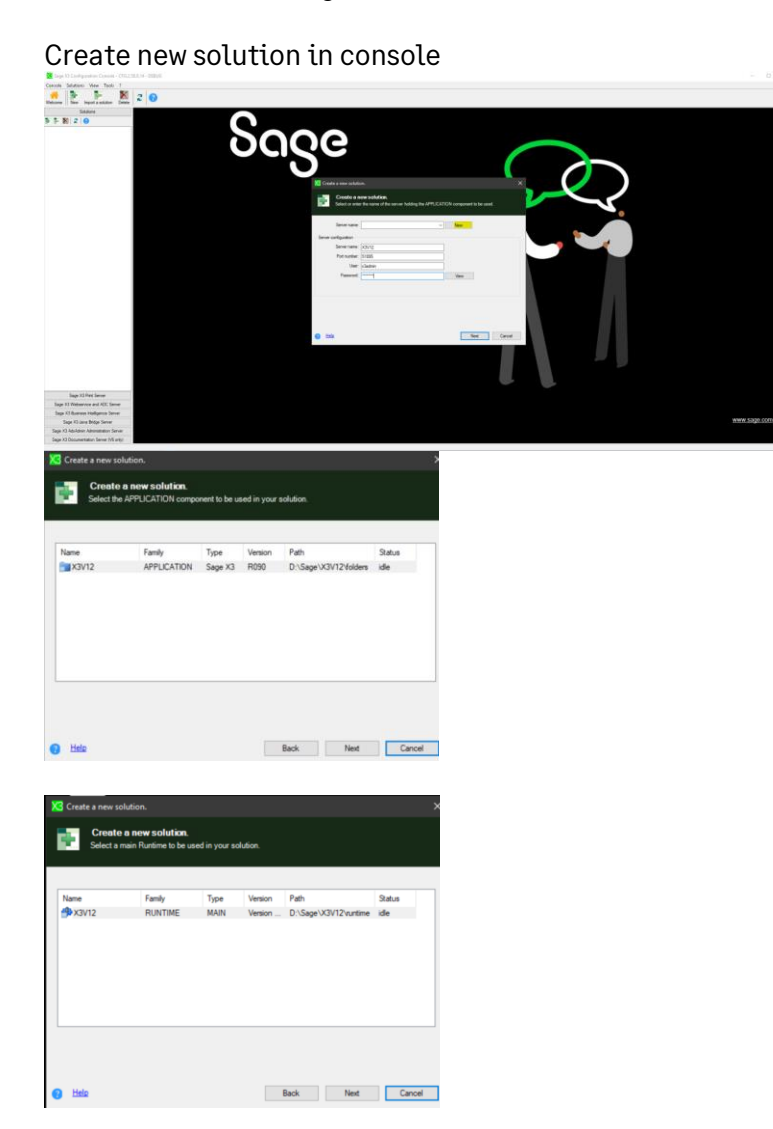

Updated: 30/11/2023

Page 26 of 49

BuildDiary\_2023R2\_install.pdf

| Create a new solution.                                                   | <b>cm.</b><br>method for the database to be used in your solution.                                                                                                    |
|--------------------------------------------------------------------------|----------------------------------------------------------------------------------------------------|
|                                                                          | Configuration by the console. Data server with a Sage X3 AdsAdmin Administration Server                                                                                                    |
| i → 13<br>©                                                              | O taxetal configuration<br>Data server attracts a Sage XD Adolfon Administration Server<br>The consist will generate the datasets<br>locally it does not communicate with the data server. |
| e Hele                                                                   | Back Net Cancel                                                                                                    |
| _                                                                        |                                                                                                    |
| Create a new solution.                                                   | X                                                                                                    |
| Select or enter the name                                                 | RM.<br>of the server holding the database component to be used.                                                                                                    |
| Server name:                                                             | V New                                                                                                    |
| Server configuration                                                     |                                                                                                    |
| Server name: X3V12                                                       |                                                                                                    |
| User: x3admin                                                            |                                                                                                    |
| Password:                                                                | View                                                                                                    |
|                                                                          |                                                                                                    |
| Hele                                                                     | Bick Here Cancel                                                                                                    |
| 5                                                                        |                                                                                                    |
| Create a new solution.                                                   | ^                                                                                                    |
| Select the database comp                                                 | onent to be used in you solution.                                                                                                    |
| Name Family                                                              | Type Version Path Status                                                                                                    |
|                                                                          |                                                                                                    |
| e Hele                                                                   | Back Next Cancel                                                                                                    |
|                                                                          |                                                                                                    |
| Create a new solution. Create a new solutio Enter a unique identifier fo | an.<br>Y you solution.                                                                                                    |
| Identifier":                                                             | X3V12                                                                                                    |
| Label:                                                                   | X3V12                                                                                                    |
| Commentary displayed at the<br>opening of the solution:                  |                                                                                                    |
| * 20 characters maximum between A-Z                                      | _ and 0-9.                                                                                                    |

Update the Data server section

Back Ok Cancel

Updated: 30/11/2023

Page 27 of 49

BuildDiary\_2023R2\_install.pdf

| Save Configure Database         | nfigure Application 🛛 🏠 Web publication 🛛 💥 Unconfiguration 🛛 🧟 Refresh 😗 Help |
|---------------------------------|--------------------------------------------------------------------------------|
|                                 |                                                                                |
| 🔞 Data - Application            |                                                                                |
| <u> </u>                        |                                                                                |
| Data server SQLSERVER on X3V12  |                                                                                |
|                                 |                                                                                |
| Parameter                       | Value                                                                          |
| Component version               | 3.0.0                                                                          |
| Db login                        | 5ð                                                                             |
| Instance sysadmin user password | ******                                                                         |
| Password for X3 folders schemas |                                                                                |
| SQL Server instance name        | SAGEX3                                                                         |
| Database name                   | x3v12                                                                          |
| DBMS version                    | 16                                                                             |
| DBMS tools installation path    | C:\Program Files\Microsoft SQL Server\160\Tools                                |
| ODBC tools path                 | C:\Program Files\Microsoft SQL Server\Client SDK\ODBC\170\Tools                |
| Data directory path             | D:\Sage\X3V12\database\data                                                    |
| Scripts directory path          | D:\Sage\X3V12\database\scripts                                                 |
| Transactions log directory path | D:\Sage\X3V12\database\log                                                     |
| Data file initial size          | 200                                                                            |
|                                 | 100                                                                            |

- Enter Instance sysadmin user password (as defined when installing SQL Server)
- Password for X3 folders schemas (as needed)
- SQL Server instance name, from drop down list
- Database name = x3v12
- DBMS tools installation path, from drop down list
- ODBC tools path, from drop down list

Click Save, then Configure Database

|           | guration type<br>Configuration type<br>Choose the configuration typ | c  |        |   |
|-----------|---------------------------------------------------------------------|----|--------|---|
| Full conf | liguration                                                          |    |        | ~ |
| 😗 Help    |                                                                     | Ok | Cancel |   |

Once finished, check the messages in "Trace" tab

| Configuration                         |                  |
|---------------------------------------|------------------|
| 🖄 Database configuration              |                  |
| Qperation completed.                  |                  |
| e Hat                                 | Details >> Close |
| Progression Parameter Trace           |                  |
| 2011/2011         24.34         Holin |                  |

**Configure Application section** 

Page 28 of 49

| Application server Sage X3 on X3V12                               |                                    |               |
|-------------------------------------------------------------------|------------------------------------|---------------|
| Parameter                                                         | Value                              | Initial value |
| Use Apache                                                        | false                              |               |
| Apache installation path                                          |                                    |               |
| Version                                                           | R090                               |               |
| linstallation path                                                | D:\Sage\X3V12\folders              |               |
| Legislation                                                       | PRM                                |               |
|                                                                   |                                    |               |
|                                                                   |                                    |               |
|                                                                   |                                    |               |
| Main runtime X3V12                                                |                                    |               |
| Parameter                                                         | Value                              | Initial value |
| Version                                                           | R096.001.00206                     |               |
| linstallation path                                                | D:\Sage\X3V12\vuntime              |               |
| pwsh[.exe] executable fullpath                                    | C:\Program Files\PowerShell\7\pwsh |               |
| Connection Encryption                                             | Yes                                |               |
| To at exercise and Banto                                          |                                    |               |
| Trust server certificate                                          | No                                 |               |
| Sage X3 service port number                                       | No<br>20100                        |               |
| Sage X3 service port number<br>User login for the Sage X3 service | No<br>20100<br>x3run               |               |

- Use Apache = false
- Pwsh[.exe] executable fullpath , from dropdown list
- Connection Encryption = Yes (as I have already configured SQL server)
- Trust server certificate = No (as the certificate is a trusted CA)
- Sage X3 service port number = 20100 (default)
- User login for the Sage X3 service = x3run
- User account password = (enter x3run user password)

Click Save, then Configure Application, then "Yes" to continue

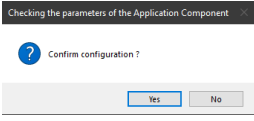

Check the messages in "Trace" tab once completed.

| X Configuration                                                                                                    |                                                                                                    |                                                                                                    |             |          |
|----------------------------------------------------------------------------------------------------|----------------------------------------------------------------------------------------------------|----------------------------------------------------------------------------------------------------|-------------|----------|
| Configu                                                                                                    | ring the application                                                                                                    |                                                                                                    |             |          |
| S Error during configu                                                                                                    | uration, please check trace file.                                                                                                    |                                                                                                    |             |          |
| e Helo                                                                                                    |                                                                                                    |                                                                                                    |             |          |
| Progression Parameter                                                                                                    | er Trace                                                                                                    |                                                                                                    |             |          |
| Value     Value     V | puration<br>generation<br>transfer<br>atabase X3V12                                                                                                    | Successful completion<br>Successful completion<br>Successful completion<br>Successful completion<br>Error III                                                                                                    |             | -        |
| Website         New York and an object         Deferre           50 Attree         50 Attree         50 Attree           5 5 50 31 2 0         1 40 - 2 43 V/2         1 40 - 2 43 V/2           1 40 - 2 43 V/2         1 40 - 2 43 V/2         1 40 - 2 43 V/2           1 40 - 2 43 V/2         1 40 - 2 43 V/2         1 40 - 2 43 V/2           1 40 - 2 43 V/2         1 40 - 2 43 V/2         1 40 - 2 43 V/2           1 40 - 2 43 V/2         1 40 - 2 43 V/2         1 40 - 2 43 V/2                                                                                                    | er Daar<br>Son O Ere dung configuration pieces durc<br>Configuration pieces durc<br>Son Daar<br>Son Daar | taer fe                                                                                                    |             | Edult 10 |
|                                                                                                    |                                                                                                    | Margine Series (Constraint) (Constraint) (C | nd<br>Konor |          |

28/11/2023 14:42:40 : INFO - Database schema X3 is available and storages are online (RunVerifSchemaBaseSqlServer) 28/11/2023 14:42:44 : ERROR - Error while performing valfil test on AABREV : NOK. (LibAdm.CheckValfilNT) An error occurred

28/11/2023 14:42:44 : ERROR - Error while performing valfil test : ERR\_VALFIL\_TEST. 28/11/2023 14:42:44 : ERROR - Please check file on server : D:\Sage\X3V12\folders\X3\FILPLAT\\_valfiltest.tra

Updated: 30/11/2023

Para

Page 29 of 49

BuildDiary\_2023R2\_install.pdf

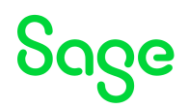

28/11/2023 14:42:45 : WARN - Error No 76 28/11/2023 14:42:45 : WARN -28/11/2023 14:42:45 : WARN - [Microsoft][ODBC Driver 17 for SQL Server]SSL Provider: The target principal name is incorrect. 28/11/2023 14:42:45 : WARN -28/11/2023 14:42:45 : WARN - : SQL Server Error 28/11/2023 14:42:45 : INFO - Application configuration failed : main runtime installation status will be reset To 'idle'. (LibAdm. RollbackMain) 28/11/2023 14:42:46 : FATAL - Configuration aborted 28/11/2023 14:42:46 : FATAL - ERR\_VALFIL\_TEST

Tested using ODBC connection and fails with same error.

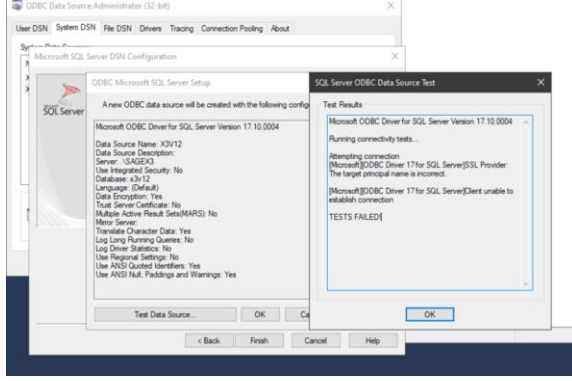

When I selected "Trust Server Certificate" = Yes, then it gave different error complaining about Shared Memory.

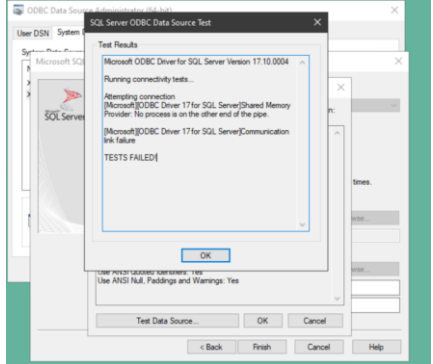

Disabled Shared memory and restarted SQL Server service

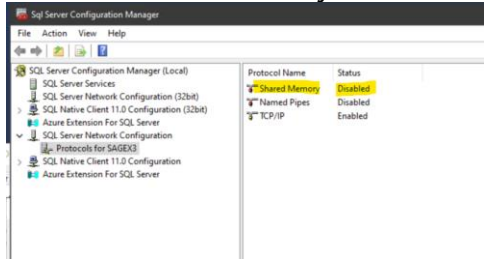

This then worked OK for ODBC connection. Subsequent testing found this error only happened if I tested with "Trust Server Certificate" = No first. If I launched ODBC and tested "Trust Server Certificate" = Yes first then it worked OK, so re-enabled Shared Memory and restarted SQL Server services.

Updated: 30/11/2023

Page 30 of 49

BuildDiary\_2023R2\_install.pdf

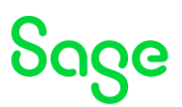

#### Re-run the Application Configuration after changing "Trust server certificate = Yes"

| Application server Sage X3 on X3V12                                                                                                    |                                                                                                    |
|----------------------------------------------------------------------------------------------------|----------------------------------------------------------------------------------------------------|
| Parameter                                                                                                    | Value                                                                                                    |
| Use Apache                                                                                                    | false                                                                                                    |
| Version                                                                                                    | R090                                                                                                    |
| lnstallation path                                                                                                    | D:\Sage\X3V12\folders                                                                                              |
| Legislation                                                                                                    | PRM                                                                                                    |
|                                                                                                    |                                                                                                    |
|                                                                                                    |                                                                                                    |
|                                                                                                    |                                                                                                    |
|                                                                                                    |                                                                                                    |
|                                                                                                    |                                                                                                    |
| Main runtime X3V12                                                                                                    |                                                                                                    |
| Main runtime X3V12<br>Parameter                                                                                                    | Value                                                                                                    |
| Main runtime X3V12<br>Parameter                                                                                                    | Value<br>Rosc 001.00006                                                                                            |
| Main nurtime X3V12<br>Parameter<br>& Venion<br>& Installation path                                                                                                    | Value<br>R056.001.00206<br>D. Sage/V3/V22 writine                                                                  |
| BMan nutime X3V12<br>Parameter<br>Bi Installation path<br>preval (excepted) excepted fullpath                                                                                                    | Value<br>ROIS (001 00006<br>D - Sager V3012 entrine<br>C - Nhygan Fred Vlowed Bell V gweh ere                      |
| Main runtime X3V12<br>Parameter<br>& Instalation path<br>privit(see) executable fullpath<br>Connection Exposition                                                                                           | Value<br>R056.001.00206<br>Dr.Soge VDVI2? vortime<br>C. NPogran Files VPowerShell V? gowth.ase<br>Yes.             |
| Man surtime X3V12 Parameter  E Version  Installation path pwelig keel executable fullpath Connection Encryption Tool server coefficiente                                                                    | Value<br>R056.001.00006<br>D-Sagar V3/12 outline<br>C-Mpagnan File / PowerShell / Cynah exe<br>Yes                 |
| Man runtime X3V12<br>Parameter<br>@Version<br>@Instalation path<br>prefit (see) executable fulpath<br>Connection Encryption<br>Tool server coefficient<br>Sage X3 server port number                        | Value<br>Rolo 001.00206<br>Dr.Sage VDVI2 Portime<br>C. NPogran Files PowerShell / Powsh.ese<br>Yes<br>Zono<br>2010 |
| Main nurtime X3V12<br>Parameter<br>Binstation path<br>particle securities fully at<br>connection Encryption<br>Torist server confering<br>Sage X3 service port number<br>User login for the Sage X3 service | Value<br>R056.001.00006<br>D-Sagar V3/12 outrine<br>C-Negraps Filet PowerShell V push ese<br>Yes<br>20100<br>Jahn  |

Save, then run Configure Application and select OK to confirm.

| <b>9</b>                                                                               | • •                                                                                                    |
|----------------------------------------------------------------------------------------|----------------------------------------------------------------------------------------------------|
| Configuration                                                                          | application                                                                                                    |
|                                                                                        |                                                                                                    |
| <ul> <li>Operation completed.</li> </ul>                                               |                                                                                                    |
|                                                                                        |                                                                                                    |
| Help                                                                                   |                                                                                                    |
| Progression Parameter Trace                                                            |                                                                                                    |
| Action                                                                                 | Status                                                                                                    |
| <ul> <li>Main runtime configuration</li> <li>Application scripts generation</li> </ul> | Successful completion<br>Successful completion                                                                                                    |
| ✓ Application scripts transfer                                                         | Successful completion                                                                                                    |
| <ul> <li>Database admin user creation</li> <li>Data loading into database X</li> </ul> | Successful completion                                                                                                    |
|                                                                                        |                                                                                                    |
| Progression Parameter Tr                                                               | ace                                                                                                    |
| Regeneration in Progress 24                                                            | 740                                                                                                    |
| Regeneration in Progress : 26                                                          | /40                                                                                                    |
| Regeneration in Progress : 27<br>Regeneration in Progress : 28                         | /40                                                                                                    |
| Regeneration in Progress : 29                                                          | / 40                                                                                                    |
| Regeneration in Progress : 31                                                          | /40                                                                                                    |
| Regeneration in Progress : 32<br>Regeneration in Progress : 33                         | /40                                                                                                    |
| Regeneration in Progress : 34                                                          | / 40                                                                                                    |
| Regeneration in Progress : 35<br>Regeneration in Progress : 36                         | / 40                                                                                                    |
| Regeneration in Progress : 37                                                          | / 40                                                                                                    |
| Regeneration in Progress : 39                                                          | / 40                                                                                                    |
| Regeneration in Progress : 40<br>Regeneration in Progress : 40                         | / 40<br>/ 40 Regeneration of the Index Table                                                                                                    |
|                                                                                        |                                                                                                    |
| 28/11/2023 15:28:12 : INFO                                                             | - Valifitest performed with success.                                                                                                    |
| 28/11/2023 15:28:12 : INFO<br>28/11/2023 15:28:12 : INFO                               | - Database x3v12 loading<br>- 804 tables found                                                                                                    |
| 28/11/2023 15:28:12 : INFO                                                             | - 0000/0804 tables loaded - 00% - 40 tables AABREV - ACODIF are being loaded                                                                                                    |
| 28/11/2023 15:31:46 : INFO                                                             | <ul> <li>- 0040/0004 tables loaded - 05 - 40 tables AEVTREE - AMENUSER are being loaded</li> <li>- 0080/0804 tables loaded - 10% - 40 tables AENTREE - AMENUSER are being loaded</li> </ul>                                                                                                    |
| 28/11/2023 15:32:00 : INFO<br>28/11/2023 15:32:48 : INFO                               | O120/0804 tables loaded      15%      40 tables AMETUTI - APARIMPEXP are being loaded     0150/0804 tables loaded      20%      40 tables APATCH - ASHWEYPPPO are being loaded                                                                                                    |
| 28/11/2023 15:34:01 : INFO                                                             | 0200/0804 tables loaded - 25% - 40 tables ASHWFLD - AVIEWC are being loaded                                                                                                    |
| 28/11/2023 15:36:11 : INFO<br>28/11/2023 15:36:24 · INFO                               | <ul> <li>- 0240/0804 tables loaded - 30% - 40 tables AVIEWD - BP1096PRN are being loaded</li> <li>- 0280/0804 tables loaded - 35% - 40 tables BP1099PRN - DATEVTAX are being loaded</li> </ul>                                                                                                    |
| 28/11/2023 15:36:34 : INFO                                                             | - 0320/0804 tables loaded - 40% - 40 tables DCLVATPORT - EDISEQFILF are being loaded                                                                                                    |
| 28/11/2023 15:36:44 INFO<br>28/11/2023 15:37:06 INFO                                   | <ul> <li>- U360/U804 tables loaded - 45% - 40 tables EDISTO - ESLTYPASSD are being loaded</li> <li>- 0400/0804 tables loaded - 50% - 40 tables ESSDOCBLB - GAUTACED are being loaded</li> </ul>                                                                                                    |
| 28/11/2023 15:37:26 INFO                                                               | - 0440/0804 tables loaded - 55% - 40 tables GAUTACEF - HRDSFFCY2 are being loaded                                                                                                    |
| 28/11/2023 15:37:46 INFO<br>28/11/2023 15:37:55 INFO                                   | <ul> <li>- 0400/0004 tables loaded - 50% - 40 tables MMDSHCT3 - MMDSHCT3 - MMDSHCT3</li></ul> |
| 28/11/2023 15:38:03 : INFO                                                             | - 0560/0804 tables loaded      - 70% - 40 tables ITMCATEG - PJMAFF are being loaded     OCO (0804 tables loaded 75% 40 tables PIMAUS PLACED FOR FACED FOR FACED F           |
| 28/11/2023 15:38:16 INFO<br>28/11/2023 15:40:30 INFO                                   | <ul> <li>- UDUD/UDU4 tables loaded - /5% - 40 tables MJMAUS - MLSBUNFACO are being loaded</li> <li>- 0640/0804 tables loaded - 80% - 40 tables RPTDS - TABCOEFF are being loaded</li> </ul>                                                                                                    |
| 28/11/2023 15:40:40 : INFO                                                             | - 0680/0804 tables loaded - 85% - 40 tables TABCOSTMET - TABVATEXE are being loaded     0720/0804 tables loaded - 85% - 40 tables TABCOSTMET - TABVATEXE are being loaded                                                                                                    |
| 28/11/2023 15:41:35 INFO                                                               | <ul> <li>0760/0804 tables loaded - 95% - 40 tables VATEXEREA - AUPDATELINE are being loaded</li> </ul>                                                                                                    |
| 28/11/2023 15:41:38 : INFO<br>28/11/2023 15:41:40 INFO                                 | <ul> <li>- 0800/0804 tables loaded - 100% - 4 tables AUPDATEPATH - AUSRSTA are being loaded</li> <li>- Database x 3x12 loaded in 00:11:35 6292096</li> </ul>                                                                                                    |
| 28/11/2023 15:41:41 INFO                                                               | - Launching D. Sage X3V12Volders X3\FILPLAT\X3_Misc.sol. (LbAdm.LaunchMisc)                                                                                                    |
| 28/11/2023 15:41:42 INFO                                                               | D:\Sage\X3V12\folders\X3\FILPLAT\X3_Msc.sql executed.     All tables baded into database x3x12 with no entry. (I b Adm B) in\/a/EIM>                                                                                                    |
| 28/11/2023 15:41:42 : INFO                                                             | - Updating Adxinstalls xml on X3V12                                                                                                    |
| 28/11/2023 15:41:42 INFO                                                               | Update of advinstalls.xml on application server.ok.     Ok                                                                                                    |
| 28/11/2023 15:41:42 INFO                                                               | - Updating solution.xml on X3V12                                                                                                    |
| 28/11/2023 15:41:42 INFO                                                               | File solution xml on application server updated.     Indate of solution xml on application server ok                                                                                                    |
| 28/11/2023 15:41:42 INFO                                                               | -Ok                                                                                                    |
| 28/11/2023 15:41:42 INFO 28/11/2023 15:41:42 INFO                                      | - Application setup finished.                                                                                                    |
| INTO THE EVEN TO THE THE                                                               | (print)                                                                                                    |

Configure Print Server Add Print Server and pick existing connection from the drop down

Page 31 of 49

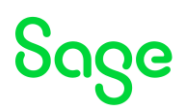

| - 1 N                   | 6                                       | X                                                               | 2                                                              | 0                |                                                                                                    |                      |                             |                               |              |
|-------------------------|-----------------------------------------|-----------------------------------------------------------------|----------------------------------------------------------------|------------------|----------------------------------------------------------------------------------------------------|----------------------|-----------------------------|-------------------------------|--------------|
|                         | Solutions                               | Delete Part server                                              | Save Configure Database                                        | Configm          | Assister Award attaction                                                                                                    | theoreman            | 2 Retrot O Help             |                               |              |
| 54                      | ege X3 Part Sen                         |                                                                 |                                                                |                  |                                                                                                    |                      |                             |                               |              |
|                         | 8 2 0                                   |                                                                 | 📷 Data - Applica                                               | tion             |                                                                                                    |                      |                             |                               |              |
|                         |                                         |                                                                 |                                                                |                  |                                                                                                    |                      |                             |                               |              |
|                         |                                         |                                                                 | Osta server SQLSERVER on 2                                     | CIV12            |                                                                                                    |                      |                             |                               |              |
|                         |                                         |                                                                 | Faraneter                                                      |                  | Value                                                                                                    |                      |                             |                               |              |
|                         |                                         |                                                                 | Component version                                              |                  | 300                                                                                                    |                      |                             |                               |              |
|                         |                                         |                                                                 | Do logit<br>Instance and him and a second                      |                  | 10                                                                                                    |                      |                             |                               |              |
|                         |                                         |                                                                 | Paseword for X3 folders achema                                 |                  |                                                                                                    | KS Search            |                             |                               |              |
|                         |                                         |                                                                 | \$101 Server Instance many                                     |                  | SAGEXO                                                                                                    |                      | and the second second       |                               |              |
|                         |                                         |                                                                 | Cutablere name                                                 |                  | 439.12<br>18                                                                                                    | - 44                 | "Plane chose the twoet only | win the list Click on "New" b | aton the add |
|                         |                                         |                                                                 | DBMS toole installation path                                   |                  | C-Program Res' Microsoft SQL Server                                                                                                    | 160                  |                             |                               |              |
|                         |                                         |                                                                 | COBC tools path                                                |                  | C Program Ries' Microsoft SQL Server                                                                                                    | Clert                | 2 20-11                     |                               |              |
|                         |                                         |                                                                 | Culta destary path                                             |                  | D. Sage 0.2V12 database videa<br>D. Sage 0.2V12 database videa                                                                                                    |                      | Server name 5352            |                               | New          |
|                         |                                         |                                                                 | E Transactions log directory path                              |                  | D'SageVOV12'database'aug                                                                                                    | Server or            | dauter                      |                               |              |
|                         |                                         |                                                                 |                                                                |                  | and the second second second second second second second second second second second second second second second                                                                                                    | -                    | farmente La 12              |                               |              |
|                         |                                         |                                                                 | Popilization server Sage X3 on                                 | ×1/12            |                                                                                                    |                      | 100 Mare 12012              |                               |              |
|                         |                                         |                                                                 | Parameter                                                      |                  | Value                                                                                                    |                      | Port number: \$1895         |                               |              |
|                         |                                         |                                                                 | Use Apache                                                     |                  | Salar .                                                                                                    |                      | User: Gadnin                |                               |              |
|                         |                                         |                                                                 | Ended-on path                                                  |                  | D.\Saoe\X0V12Voblem                                                                                                    |                      | Password                    |                               | View         |
|                         |                                         |                                                                 | Elegation                                                      |                  | PRM                                                                                                    |                      |                             |                               |              |
|                         |                                         |                                                                 |                                                                |                  |                                                                                                    | _                    |                             |                               |              |
|                         |                                         |                                                                 |                                                                |                  |                                                                                                    |                      |                             |                               |              |
|                         |                                         |                                                                 |                                                                |                  |                                                                                                    |                      |                             |                               |              |
|                         |                                         |                                                                 | Allan surtice X3/12                                            |                  |                                                                                                    |                      |                             |                               |              |
|                         |                                         |                                                                 |                                                                |                  |                                                                                                    |                      |                             |                               |              |
|                         |                                         |                                                                 | Records.                                                       |                  | and a                                                                                                    |                      |                             |                               |              |
|                         |                                         |                                                                 | Parameter<br>@Venion                                           |                  | Yelve<br>Perse den doone                                                                                                    | - 0 ===              | N                           |                               |              |
| erch Si<br>C            | age X3 com<br>Component<br>hoose the co | nponents<br>nt choice<br>omponent to be c                       | Paranter<br>Bitmon<br>configured                               |                  | VAL<br>ROSE DO ISCOS                                                                                                    | * <mark>0 ***</mark> | 91                          |                               |              |
| arch Si                 | age X3 corr<br>Componen                 | nponents<br><b>nt choice</b><br>omponent to be o                | Parameter<br>@Vhnion                                           |                  | Yakan<br>Hone bon boone                                                                                                    | * <b>0</b> ***       |                             |                               |              |
| age)<br>om              | 13 com<br>poner<br>e the co             | nponents<br>nt choice<br>omponent to be o<br>Family<br>REPORT   | Persente<br>artinomo<br>configurent.<br>Type Venion<br>co12229 | Path<br>D\\Sege\ | Vela<br>Intopis son socials<br>Status<br>COVI2-Inter da                                                                                                    | × 0 ===              | <u>N</u>                    |                               |              |
| rch S<br>C<br>G<br>3V12 | age X3 com<br>component<br>hoose the co | nponents<br>nt choice<br>omponent to be o<br>Family<br>REPORT   | Pearate<br>always<br>configured.<br>Type Venion<br>COT229      | Path<br>D\Sege\  | Ved<br>Prod (2010)<br>Subset<br>CV122/Wet de                                                                                                    | ×<br>                | <u>.</u>                    |                               |              |
| rch Si<br>C<br>G        | age X3 com<br>component<br>hoose the co | nponents<br>Int choice<br>component to be o<br>Family<br>REPORT | Pagada<br>privace<br>configured<br>Type Venion<br>COT 229      | Path<br>D\Sayet  | Ved<br>Rec (19 1000)<br>Solar<br>Child Parks<br>Child Parks<br>Chil | ×<br>                |                             |                               |              |

In the configuration, enter the port you wish to use. I normally change from the default 1890 to 51890. Also enter Service runtime user as "x3run" and password.

Although optional, I will also change some of the new parameters to take advantage of new functionality which are displayed in "Expert mode"

| E Configuration for 'DEFAULT' profile Otto                                                | ie)      |
|-------------------------------------------------------------------------------------------|----------|
|                                                                                           |          |
| Sage XJ Pitt serve on xJv12                                                               | mode 👌 🚺 |
| General settings Parameter Value                                                          |          |
| - About Vastable coefficient for size of the shared memory 40                             |          |
| Post server Pres before deleting print jub statutes (ninutes) 200                         |          |
| The burner were the office detering print job statuces with errors (minutes)     2000     |          |
| - Management of requests for print lobs Time before delation print request (imputes) 1440 |          |
| - Print processes management Max number concurrent printing processes 5                   |          |
| - Pint logs test print processes ribmin proc 1                                            |          |
| Time before killing processus (ninutes) 20                                                |          |
| Max successive jobs by a process 10                                                       |          |
| Server Activity Log on                                                                    | (        |
| Maximum size of Activity log file 2000000                                                 |          |
| Number of files activity log 3                                                            |          |
|                                                                                           |          |

I want to keep all print jobs (printed OK or in error) for review for 2 days and have also enabled Server Activity Log.

# Click "Configuration" then "Yes" to continue

| aramater                          | Value                                                                                                    |  |
|-----------------------------------|----------------------------------------------------------------------------------------------------|--|
| DetError                          | vaue company and company and compa  |  |
| Hard D / Did Security applies     | 31030                                                                                                    |  |
| User operand / Dist Server apping | autori<br>COVDT Reconfidence Vice and Annual Vice                                                                                                    |  |
| Activate ODBC User datasource     | off interesting we have a second second se |  |
|                                   |                                                                                                    |  |
|                                   |                                                                                                    |  |
|                                   |                                                                                                    |  |
|                                   |                                                                                                    |  |
|                                   |                                                                                                    |  |
|                                   |                                                                                                    |  |
|                                   |                                                                                                    |  |
|                                   |                                                                                                    |  |
|                                   | Confirm                                                                                                    |  |
|                                   |                                                                                                    |  |
|                                   |                                                                                                    |  |
|                                   |                                                                                                    |  |
|                                   | Confirm configuration of profile DEFAULT ?                                                                                                    |  |

Once completed successfully, exit the X3 console

Updated: 30/11/2023

Page 32 of 49

BuildDiary\_2023R2\_install.pdf

# Final setup and testing

Launch Sage X3 and login as ADMIN user

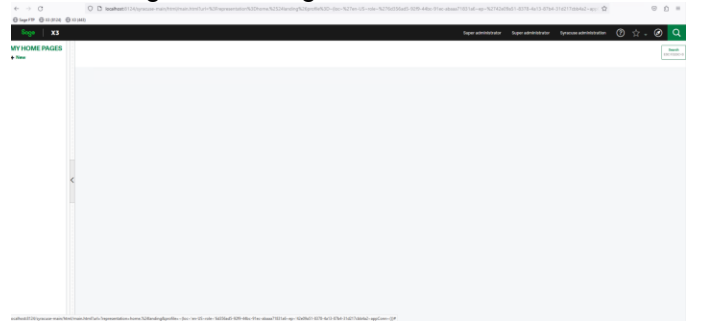

#### Configure X3 Solution

Navigate to Administration, Administration, Endpoints, X3 solutions From the "Actions" pick "New X3 Solutions"

Enter the required information:

Code = X3V12 Description = X3 V12 Solution Name = X3V12 Application, from drop down list File protocol = "Sage X3 protocol (SADFSQ)" Main server host = x3v12 Main server port = 20100 (Defaulted)

You should see "Synchronisation with solution.json done" message

| ~~~~~~~~~~~~~~~~~~~~~~~~~~~~~~~~~~~~~~                                                                                                    |                                                    |                      | auper automissi acce auper automissi acce age |   |           |
|----------------------------------------------------------------------------------------------------|----------------------------------------------------|----------------------|-----------------------------------------------|---|-----------|
| 6 Synchronization with solution json done ×                                                                                                    |                                                    |                      |                                               |   | Default - |
| X3 solution                                                                                                    |                                                    |                      |                                               |   | Actions : |
| Information File protocol Main server                                                                                                    | Runtimes Batch server BO server Services Endpoints |                      |                                               |   | IB TH     |
| Information                                                                                                    |                                                    |                      |                                               |   | ^ ^       |
| Code *                                                                                                    | Description *                                      | Solution name *      | Application .                                 |   |           |
| X3V12                                                                                                    | X3 V12                                             | X3V12                | X3 ERP                                        | Q |           |
| Code                                                                                                    | Friendly name                                      | The X3 solution name |                                               |   |           |
| File protocol<br>Static files protocol<br>Static Stap X3 protocol (SADFSQ)<br>HTTP protocol (Apachte HTTP server)<br>Used to deliver the Sage X1 resources for diask; pages |                                                    |                      |                                               |   | ^         |
| Main server                                                                                                    |                                                    |                      |                                               |   | ^         |
| Main server host *                                                                                                    | Main server port *                                 |                      |                                               |   |           |
| x3v12                                                                                                    | 20100                                              |                      |                                               |   |           |
| Physical server name or IP address for main application server                                                                                                    | The main application server port                   |                      |                                               |   |           |

| Runtimes                                                                                  |             |                                                      |               |             |              |   |             |          | ^ |
|-------------------------------------------------------------------------------------------|-------------|------------------------------------------------------|---------------|-------------|--------------|---|-------------|----------|---|
| Enable application cluster Enabling this option requires a dedicated pre Sage X3 runtimes | lmi         |                                                      |               |             |              |   |             |          |   |
| Server host                                                                               | Server port | Tags                                                 | Tag exclusive | Ban timeout | Black listed | t | Auto config | Disabled |   |
| 1 X3V12                                                                                   |             | 20100 MAIN                                           |               |             | 5            |   | <b>v</b>    |          |   |
| X3 runtimes                                                                               |             |                                                      |               |             |              |   |             |          |   |
| Parallel jobs by runtime during update                                                    |             | Certificate                                          |               |             |              |   |             |          |   |
|                                                                                           | 0           |                                                      |               | Q           |              |   |             |          |   |
| Parallel jobs by runtime during update                                                    |             | Certificate used for authentication on these servers |               |             |              |   |             |          |   |
| Batch server                                                                              |             |                                                      |               |             |              |   |             |          | ^ |
| Batch server                                                                              |             |                                                      |               |             |              |   |             |          |   |
|                                                                                           |             |                                                      |               |             |              |   |             |          |   |
| X3 batch controller                                                                       |             |                                                      |               |             |              |   |             |          |   |
| BO server                                                                                 |             |                                                      |               |             |              |   |             |          | ^ |
| BO server                                                                                 |             | Q                                                    |               |             |              |   |             |          |   |
| Configure Business Objects server                                                         |             |                                                      |               |             |              |   |             |          |   |

# Check the runtime appears OK

Updated: 30/11/2023

Page 33 of 49

BuildDiary\_2023R2\_install.pdf

|                                                                                                 | ouge |
|-------------------------------------------------------------------------------------------------|------|
| Services Sage X3 Goud Development Platform URL Sage X3 Services URL SQL service MongoOB service | ^    |
| Endpoints                                                                                       | ^    |
| Associated andpoints                                                                            |      |

Click "Save" from the Actions button

Logout and login again Set user language to English (United Kingdom)

Perform personalization and menu initialization

Navigate to Administration, Administration, Endpoints, Endpoints Edit the X3V12\_X3 entry

|       |       |           |                         | /                      |         | · · • · j      |              |       |            |           |             |             |          |          |                    |                 |               |        |            |      |     |
|-------|-------|-----------|-------------------------|------------------------|---------|----------------|--------------|-------|------------|-----------|-------------|-------------|----------|----------|--------------------|-----------------|---------------|--------|------------|------|-----|
| Sog   |       | X3        | m                       |                        |         |                |              |       |            |           |             |             |          | Su       | uper administrator | Super administr | ator X3V12/X  | 0      | ☆ -        | ۲    |     |
|       | dmini | istration | > Administration > Endp | pints                  |         |                |              |       |            |           |             |             |          |          |                    |                 |               |        |            |      |     |
| Endpo | ints  | s         |                         |                        |         |                |              |       |            |           |             |             |          |          |                    |                 |               |        |            | Acti | ons |
|       |       |           |                         |                        |         |                |              |       |            |           |             |             |          |          |                    |                 |               |        | 4          |      |     |
|       |       | Name      | Description             | Application            | X3 solu | ti Server fol. | Reference fo | . Nat | Parent fol | Use local | database se | Database dr | Database | Database | Database n         | Historical fol  | Ignore X3 Rig | Enable | SQL config | gura |     |
|       |       | T         | т                       | T                      | QT      | QT             | QT           | QT    | T          | т         |             | T           | - T      | т        | т                  | ۲ 🗌             | т 🗌           | T      |            |      |     |
| ~ /   | ÷     | syracuse  | Syracuse administration | Syracuse Collaboration | 1       |                |              |       |            |           | ~           | Mongodb     | x3v12    | 2701     | 7                  |                 |               |        |            |      |     |
| ~ /   | Ŧ     | X3V12_X3  | X3V12 / X3              | X3 ERP                 | 1 X3V12 | I X3           |              |       |            |           |             |             |          |          |                    | ×               |               |        |            |      |     |
| c     |       |           |                         |                        |         |                |              |       |            |           |             |             |          |          |                    |                 |               |        |            | >    |     |

From the Actions, select "Customisations and menus initialization from X3 folder" Select "Yes" on the information message

| 00go X3 ==                                                                                                    |                                                                                                    |                                                                                                    | Super administrator Super administrator X3V12/ |                                  |
|----------------------------------------------------------------------------------------------------|----------------------------------------------------------------------------------------------------|----------------------------------------------------------------------------------------------------|------------------------------------------------|----------------------------------|
| <u>All</u> > <u>Administration</u> > <u>Administration</u>                                                                                           | > Endpoints                                                                                                    |                                                                                                    |                                                | Default -                        |
| Endpoint xavız/xa                                                                                                    |                                                                                                    | Customisations and Menus initialisation ×                                                                                                    |                                                | Actions 1                        |
| Information Location Serve                                                                                                    | r parameters Services Administration                                                                              | -                                                                                                    |                                                | 28 . 14                          |
| Information                                                                                                    |                                                                                                    | Caution : This action will reset the menus and personalisations with<br>original factory values it must be done only after the execution of a | ^                                              | - Seve                           |
| Name +                                                                                                    | Description +                                                                                                    | new Application component setup. Otherwise you could overwrite<br>the chapter does by the standard underse that was could have                |                                                | Detail                           |
|                                                                                                    |                                                                                                    | applied.                                                                                                    |                                                | Endpaints                        |
| Location                                                                                                    |                                                                                                    |                                                                                                    | ^                                              | Set as default endpoint          |
| Application =<br>X3 ERP                                                                                                    | Q                                                                                                    | Yes No                                                                                                    |                                                | Check server settings            |
|                                                                                                    |                                                                                                    |                                                                                                    |                                                | Check help hase URL              |
| Server parameters                                                                                                    |                                                                                                    |                                                                                                    | ^                                              | Update menu profile mappings     |
| X3V12                                                                                                    | Q X3                                                                                                    | Q [                                                                                                    | Ø                                              | Update profession code mappings  |
| X3 solution settings                                                                                                    | on Help Base URL                                                                                                  |                                                                                                    |                                                | Customisations and Menus initial |
| Historical folder                                                                                                    |                                                                                                    |                                                                                                    |                                                |                                  |
|                                                                                                    |                                                                                                    |                                                                                                    |                                                |                                  |
| Services                                                                                                    | 521 service                                                                                                    |                                                                                                    | ^                                              |                                  |
|                                                                                                    |                                                                                                    |                                                                                                    |                                                |                                  |
| Administration                                                                                                    |                                                                                                    |                                                                                                    | ^                                              |                                  |
| Groups                                                                                                    |                                                                                                    |                                                                                                    |                                                |                                  |
| Super administrators Q 🔒 🕴                                                                                                    | <b>4</b>                                                                                                    |                                                                                                    |                                                |                                  |
| Manu profiles to roles mapping Roles                                                                                                    | to profession codes mapping                                                                                       |                                                                                                    |                                                |                                  |
|                                                                                                    |                                                                                                    | ^                                                                                                    |                                                |                                  |
| *                                                                                                    | 100 %                                                                                                    |                                                                                                    |                                                |                                  |
| Job title                                                                                                    | Customisations and Menus<br>initialisation                                                                        |                                                                                                    |                                                |                                  |
| Phase                                                                                                    | Completed                                                                                                    |                                                                                                    |                                                |                                  |
| Start date                                                                                                    | 28/11/2023                                                                                                    |                                                                                                    |                                                |                                  |
| Start time                                                                                                    | 16:33                                                                                                    |                                                                                                    |                                                |                                  |
| Elapsed seconds                                                                                                    | 104                                                                                                    |                                                                                                    |                                                |                                  |
| Remaining seconds                                                                                                    | 0                                                                                                    |                                                                                                    |                                                |                                  |
| <ul> <li>Import done, 652</li> <li>object(s) were modi</li> <li>Import file 4-erp-</li> <li>Import done, 103</li> <li>object(c) were modi</li> </ul> | 7 object(s) were created, 0<br>fied, 0 errors<br>authoring.json<br>object(s) were created, 218<br>field 0 answere |                                                                                                    |                                                |                                  |
| Import file 2-erro                                                                                                    | homenages lean                                                                                                    |                                                                                                    |                                                |                                  |
| mport his 3-erp-                                                                                                    | nomepages.json V                                                                                                  |                                                                                                    |                                                |                                  |

Log out of X3

Installation of Supervisor component

Log back in as ADMIN user, make sure the X3 endpoint is selected

Navigate to Parameters, Users, Users

Updated: 30/11/2023

Page 34 of 49

BuildDiary\_2023R2\_install.pdf

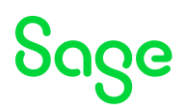

| •   | wessage a information (2)                                          | >             |
|-----|--------------------------------------------------------------------|---------------|
| The | supervisor will complete its installation. This<br>e a few minutes | operation may |
|     |                                                                    |               |

Click OK to continue Once completed, logout again

Restart the Windows Server to be sure everything starts afresh.

Updated: 30/11/2023

Page 35 of 49

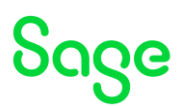

# Import SEED Folder

Download SEED ISO image for V12 P34 and mount the iso file "x3-seed-12.0.34.iso" Extract ZIP file "x3-seed-12.0.34.zip" to "D:\sage\X3V12\folders\"

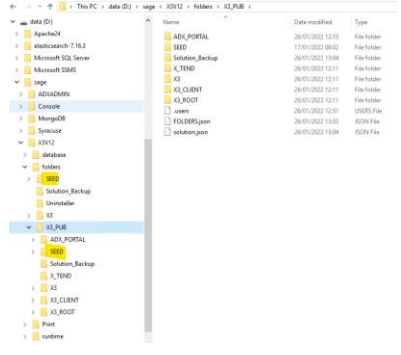

Once unzip has completed, launch X3 console Select "Folders" tab

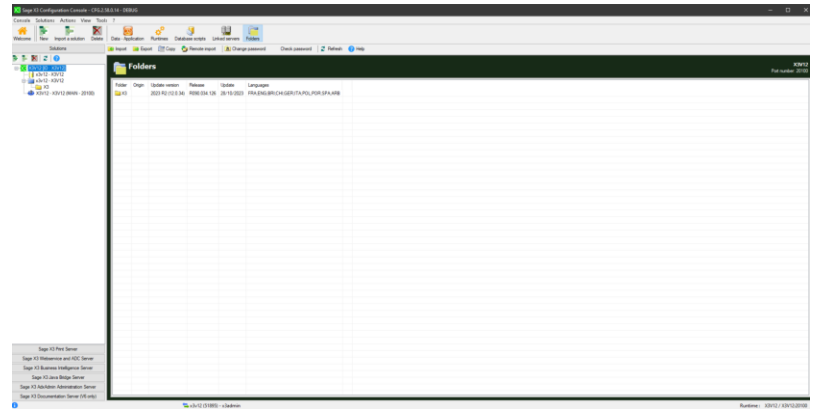

Select "Import" then click OK to launch the import

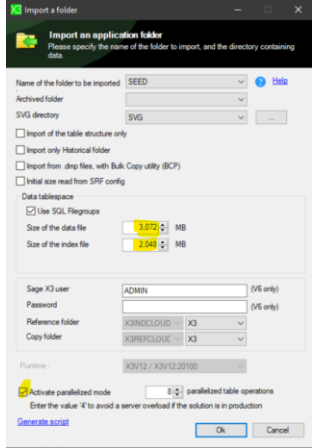

Once the import has completed, check the folder details look OK. The X3 Console log file will be located in "C:\Users\x3admin\AppData\Roaming\Sage\Console\traces\gtrace.tra" by default. (As I am doing the install as "x3admin" user)

Updated: 30/11/2023

Page 36 of 49

| Configuration                                                                                                    |                                                                                                    |                                                                                  |                          |                  |
|----------------------------------------------------------------------------------------------------|----------------------------------------------------------------------------------------------------|----------------------------------------------------------------------------------|--------------------------|------------------|
| Folder impor                                                                                                    |                                                                                                    |                                                                                  |                          |                  |
| <ul> <li>Operation completed.</li> </ul>                                                                                                    |                                                                                                    |                                                                                  |                          |                  |
|                                                                                                    |                                                                                                    |                                                                                  |                          |                  |
| Hele                                                                                                    |                                                                                                    |                                                                                  |                          | Details >> Close |
| Progression Parameter Tr                                                                                                    |                                                                                                    |                                                                                  |                          |                  |
| 2)21112223 15:33 1 40<br>2)2112223 15:33 14<br>2)2112223 15:35 14<br>2)2112223 15:35 14<br>2)211223 15:35 14<br>2)211223 15:35 14<br>2)211223 15                                                                                                    | Sind should be a set of the set of the set o | 10, HEL (MILCHOR, South Johnstowster<br>General<br>11, 405<br>11, 405<br>12, 405 | TRULL_NCTON<br>PCCONTROL | "MAL SEED        |
| 21112021176141 (MO<br>20112021176141 (MO<br>20112021176141 (MO<br>20112021176141 (MO<br>20112021176141 (MO<br>20112021176141 (MO<br>20112021176141 (MO<br>20112021176141 (MO<br>20112021176141 (MO<br>20112021176141 (MO<br>20112021176144 (MO<br>20112021176144 (MO<br>20112021176144 (MO<br>20112021176144 (MO<br>20112021176144 (MO<br>20112021176144 (MO<br>2011202117644 (MO<br>2011202117644 (MO<br>2011202117644 (MO<br>2011202117644 (MO<br>2011202117644 (MO<br>2011202117644 (MO<br>2011202117644 (MO<br>2011202117644 (MO<br>2011202117644 (MO<br>2011202117644 (MO<br>2011202117644 (MO<br>2011202117644 (MO<br>2011202117642 (MO<br>2011202117642 (MO<br>20112021)7642 (MO<br>2011202117642 (MO<br>20112021)7642 (MO<br>20112021)7642 (MO<br>20112010)7642 (MO<br>20112001)7642 | We are sense in the same (Labba Anciellingue Cabability                                                                                                    | sef-starCut)                                                                     |                          |                  |
|                                                                                                    |                                                                                                    |                                                                                  |                          | ,                |

| Folder | Origin | Update version    | Release      | Update     | Languages                                   |  |
|--------|--------|-------------------|--------------|------------|---------------------------------------------|--|
| SEED   |        | 2023 R2 (12.0.34) | R090.034.126 | 28/10/2023 | FRA:ENG:ITA:POR:SPA:BRI:GER:POL:CHI:ARB:AUS |  |
| X3     |        | 2023 R2 (12.0.34) | R090.034.126 | 28/10/2023 | FRA;ENG;BRI;CHI;GER;ITA;POL;POR;SPA;ARB     |  |
|        |        |                   |              |            |                                             |  |

# Create SEED Endpoint in Syracuse

#### Navigate to Administration, Administration, Endpoints, Endpoints Actions, New Endpoint

| 00ge X3 III                                           |                           |                   | Super administrator Super administrator X3V12/X3 (?) 💢 🤟 🤅 | e)     |
|-------------------------------------------------------|---------------------------|-------------------|------------------------------------------------------------|--------|
| All > Administration > Administration > Endpoint      | 5                         |                   |                                                            | Defas  |
| Endpoint                                              |                           |                   |                                                            | Action |
|                                                       |                           |                   |                                                            |        |
| Information Location Server parameters                | s Services Administration |                   |                                                            | 18     |
| Information                                           |                           |                   |                                                            | . í    |
| Name •                                                | Description *             |                   |                                                            |        |
| SEED                                                  | SEED                      | 1                 |                                                            |        |
| Location<br>Application *                             |                           |                   | ,                                                          |        |
| X3 ERP                                                | C.                        |                   |                                                            |        |
| Server parameters                                     | Prove felder a            | Performant follow | ,                                                          |        |
| X3 solution •                                         | Server tolder •           | Naterence toxder  | 0 Ulstanical fables                                        |        |
| X3 solution settings                                  | 4                         |                   | Is this endpoint connected to X3 his                       |        |
| Туре                                                  | Help Base URL             |                   |                                                            |        |
| Test • Enable test r                                  | robot                     |                   |                                                            |        |
| Services                                              |                           |                   | ,                                                          |        |
| Sage X3 Services URL                                  | SQL service               |                   |                                                            |        |
|                                                       | ~                         |                   |                                                            |        |
| Administration                                        |                           |                   |                                                            |        |
| Groups                                                |                           |                   |                                                            |        |
| Super administrators 🔍 😫 🔍                            |                           |                   |                                                            |        |
| Menu profiles to roles mapping Roles to profession co | odes mapping              |                   |                                                            |        |
| • 2 •                                                 | /                         |                   |                                                            |        |
|                                                       |                           |                   |                                                            |        |

Save the record

Logout and login again. Select SEED folder and confirm looks OK

Setup SEED folder in X3 Console for Print Server In X3 console, select Sage X3 Print Server Select Print Server publications Add solution

Updated: 30/11/2023

Page 37 of 49

BuildDiary\_2023R2\_install.pdf

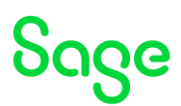

| Sage X3 Configuration Console - CFG.2.5     | 8.0.14 - DEBUG             |                                   |                              |                         |                                |                           |           |
|---------------------------------------------|----------------------------|-----------------------------------|------------------------------|-------------------------|--------------------------------|---------------------------|-----------|
| kome New Pirit server Delete Pirit ser      | wer Add server profile Re  | nove terver profile Configuration | Services Plint server public | ations                  |                                |                           |           |
| Solutions                                   | 늘 Add solution 🛛 🏠 Apply ( | ublication 🛛 🗙 Unpublish solution | 💈 Refresh 🛛 😢 Help           | Generate script publish | solutions Generate             | cript add solution        |           |
| Sage X3 Pirit Server                        |                            |                                   |                              |                         |                                |                           |           |
| 🕷 🛱 🎯 🞜 😯                                   | Publicatio                 | ns                                |                              |                         |                                |                           |           |
| ∰ XIVI2 en kävi2 (D : XIVI2)<br>⊢Ç: DEFAULT | Solution identifier        | Solution label                    | Published folders            | Locked                  | Profile                        | Nub-main runtimes         |           |
|                                             |                            |                                   |                              | List of Solutions       | Solutions                      |                           | ×         |
|                                             |                            |                                   |                              | Pease to                | lect the solution to publish i | n the PrintServer profile |           |
|                                             |                            |                                   |                              | CXIV12                  | X3V12                          |                           |           |
|                                             |                            |                                   |                              |                         |                                |                           |           |
|                                             |                            |                                   |                              | < Instance/             | hofile name: DEFAULT           |                           | ~         |
|                                             |                            |                                   |                              | Generate script         |                                |                           | Ok Cancel |

Click OK to continue

Select SEED folder and "Apply publication"

| Publicati           | ons                    |                   |              |                    |                          |
|---------------------|------------------------|-------------------|--------------|--------------------|--------------------------|
| Solution identifier | Soldion label<br>X3V12 | Published folders | Looked<br>No | Profile<br>DEFAULT | Muti-main surtimes<br>No |
|                     |                        |                   |              |                    |                          |
|                     |                        |                   |              |                    |                          |
|                     |                        |                   |              |                    |                          |
|                     |                        |                   |              |                    |                          |

Updated: 30/11/2023

Page 38 of 49

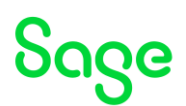

### Apply any mandatory patches

Check the ISO "Patches" directory. E.g. E:\X3Installs\Patch

Apply any patches in this directory.

Login to X3 as ADMIN user and connect to X3 folder Copy "patches" directory from ISO to "D:\Sage\X3V12\folders\X3\PATCH" Navigate to Administration, Utilities, Update, Updates Apply XSDFILES-UBL21.zip **\*\*** This is not a patch file!! Skipping this for now.

(Something to do with E-Invoicing I think)

Navigate to Development, Utilities, Patches, Patch Integration Apply all the SX\_\*.dat files

\*\* There is no documentation on these files, so skipping until I have got clarifications.

NOTE: the documentation (<u>https://online-help.sageerpx3.com/erp/12/public/getting-started\_sage-erp-x3-installation-procedure.html</u> "Applying the list of patches" section and also in the "VersionInformationNote-X3-ENG-12.0.34.html") says only to apply ZIP file in the "patch" directory using "Updates" function, however with patch 34 there is a ZIP file and also 8x \*.dat patch files which need to be applied with the "Patch integration" function. See above highlighted notes, I am skipping this for now.

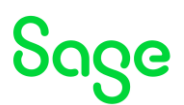

# Batch Server

Create new user to process batch jobs "batch". More or less a copy of ADMIN user. Copy user to all folders.

Navigate to Administration, Administration, Endpoints, Batch server Edit as needed, then save the change.

| 314                                                                                                    |                                                   | 1011 301                                                                                                    |                                                                                                   |                                                                                                    |                                                                                                    |                                                      |                |       |
|----------------------------------------------------------------------------------------------------|---------------------------------------------------|----------------------------------------------------------------------------------------------------|---------------------------------------------------------------------------------------------------|----------------------------------------------------------------------------------------------------|----------------------------------------------------------------------------------------------------|------------------------------------------------------|----------------|-------|
| All > Administration > Administratio                                                                                                    | n > Endpoints                                     |                                                                                                    |                                                                                                   |                                                                                                    |                                                                                                    |                                                      |                | De    |
| X3 batch controller your                                                                                                    |                                                   |                                                                                                    |                                                                                                   |                                                                                                    |                                                                                                    |                                                      |                |       |
|                                                                                                    |                                                   |                                                                                                    |                                                                                                   |                                                                                                    |                                                                                                    |                                                      |                | Actio |
| Information Activity log X3                                                                                                    | execution setting Activity s                      | etting Runtimes                                                                                                    |                                                                                                   |                                                                                                    |                                                                                                    |                                                      |                | 1     |
| Information                                                                                                    |                                                   |                                                                                                    |                                                                                                   |                                                                                                    |                                                                                                    |                                                      |                | ^     |
| Code                                                                                                    | Auto start                                        | Status                                                                                                    | Administration session                                                                            |                                                                                                    |                                                                                                    |                                                      |                |       |
| X3V12                                                                                                    | <u> </u>                                          | Running                                                                                                    | 76ea0023f957                                                                                      |                                                                                                    |                                                                                                    |                                                      |                |       |
| Batch controller code is identical to X3 solution                                                                                                    | on code Dennes ir the ba                          | ton co                                                                                                    | Look contrast                                                                                     | at                                                                                                    |                                                                                                    |                                                      |                |       |
| 2023-11-29T10:16:04.199Z                                                                                                    | anopped as                                        |                                                                                                    | 2023-11-291                                                                                       | n<br>10:26:04.215Z                                                                                                    |                                                                                                    |                                                      |                |       |
| Host                                                                                                    | Process name                                      |                                                                                                    | Process Id                                                                                        |                                                                                                    |                                                                                                    |                                                      |                |       |
| x3v12                                                                                                    | NO                                                |                                                                                                    |                                                                                                   | 394                                                                                                    | 0                                                                                                    |                                                      |                |       |
|                                                                                                    |                                                   |                                                                                                    |                                                                                                   |                                                                                                    |                                                                                                    |                                                      |                |       |
| Activity log                                                                                                    |                                                   |                                                                                                    |                                                                                                   |                                                                                                    |                                                                                                    |                                                      |                | ^     |
| Batch controller logs                                                                                                    |                                                   |                                                                                                    |                                                                                                   |                                                                                                    |                                                                                                    |                                                      |                |       |
|                                                                                                    |                                                   |                                                                                                    |                                                                                                   |                                                                                                    |                                                                                                    |                                                      |                |       |
| Date                                                                                                    |                                                   | Severity                                                                                                    |                                                                                                   | Message                                                                                                    | 1                                                                                                    |                                                      |                |       |
| 2023-11-29/10/16/38/8942                                                                                                    |                                                   | 1/10                                                                                                    |                                                                                                   | The batr                                                                                                    | Instration X3 session with PIU 4636 has t                                                                                                    | seen created on X3V1222/100.                         |                |       |
| 2023-11-29710:16:04.2142                                                                                                    |                                                   | info                                                                                                    |                                                                                                   | The bat                                                                                                    | h server XIV12 has been started                                                                                                    |                                                      |                |       |
| ¢                                                                                                    |                                                   | _                                                                                                    |                                                                                                   |                                                                                                    |                                                                                                    |                                                      |                | >     |
| Queries logs                                                                                                    |                                                   |                                                                                                    |                                                                                                   |                                                                                                    |                                                                                                    |                                                      |                |       |
| Number Tesk ands                                                                                                    | Falder                                            | Etatus                                                                                                    | Eterted at                                                                                        | End at Massam                                                                                                    | Dustine                                                                                                    | VI Bid Teel                                          | tan VI session |       |
| No data to display                                                                                                    | 1 Charles                                         | olatos                                                                                                    | oun teo at                                                                                        | Children Propage                                                                                                    | Number of the second                                                                                                    | 10110                                                | ing house      |       |
|                                                                                                    |                                                   |                                                                                                    |                                                                                                   |                                                                                                    |                                                                                                    |                                                      |                |       |
| X3 execution setting                                                                                                    |                                                   |                                                                                                    |                                                                                                   |                                                                                                    |                                                                                                    |                                                      |                |       |
| NR - A R -                                                                                                    |                                                   |                                                                                                    |                                                                                                   |                                                                                                    |                                                                                                    |                                                      |                | ^     |
| AS Solution                                                                                                    |                                                   | X3 runtime tags                                                                                                    |                                                                                                   | Administrative endpoint                                                                                                    |                                                                                                    |                                                      |                | ^     |
| <u>X3V12</u>                                                                                                    |                                                   | X3 runtime tags                                                                                                    |                                                                                                   | Administrative endpoint<br>X3V12 / X3                                                                                                    |                                                                                                    | I                                                    |                | ^     |
| X3912<br>X3 solution and batch controller cannot be un                                                                                                    | linked                                            | X3 runtime tags                                                                                                    | gs can be used to select your pref                                                                | Administrative endpoint<br>X3V12 / X3<br>Endpoint corresponding to mothe<br>Groups                                                                                                    | r folder used for administrative tasks                                                                                                    | I                                                    |                | ^     |
| AS Solution X3V12 X3 solution and batch controller cannot be un User SatC1                                                                                                    | tinked                                            | X3 runtime tags<br>Comma-separated to<br>Role                                                                                                    | gs can be used to select your pref                                                                | Administrative endpoint<br>X(V12/X)<br>erred X Endpoint corresponding to mothe<br>Cocom<br>Endpoint corresponding to mothe                                                                                                    | r földer used för administrative tasks<br>preference<br>UNUMBER KINAKIem)                                                                                                    | I                                                    | 1              | ^     |
| As solution <u>XIV12</u> IS solution and batch controller cannot be un User Setch Betch Server Ubscurde for edentitionation tasks                                                                                                    | tinked                                            | X3 runtime tags<br>Comma-separated to<br>Role<br>Super administrat<br>Role used for admini                                                                                                    | gs can be used to select your pref<br>DE<br>tractive tasks                                        | Administrative endpoint<br>XXV12/X3<br>Endpoint corresponding to mothe<br>Endpoint corresponding to mothe<br>Endpoint<br>Langur<br>Langur                                                                                                    | r folder used for administrative tasks<br>preference<br>sturned unsolem)<br>ge used for administrative tasks                                                                                                    | I                                                    | I              | ^     |
| AS solution<br>2012<br>33 solution and batch controller cannot be un<br>ser<br><u>Secto</u><br><u>Batch Senter</u><br>User used for administrative tasks                                                                                                    | tinked                                            | X3 runtime tags<br>Comma-separated to<br>Bole<br>Super administrat<br>Role used for admini                                                                                                    | gs can be used to select your pref<br><u>Of</u><br>trative tasks                                  | Administrative endpoint<br>XIV12/X3<br>Endpoint corresponding to model<br>ierred X<br>Endpoint<br>Langua<br>Langua                                                                                                    | r folder used for administrative tasks<br><b>preference</b><br><b>superior</b><br><b>superior</b><br><b>ge</b> used for administrative tasks                                                                                                    | I                                                    | 1              | ^     |
| As solution <u>EVI12</u> 33 solution and batch controller cannot be un <u>surf</u> <u>Evi12</u> <u>Batch Server</u> User used for administrative tasks<br>Activity setting                                                                                                    | sinked                                            | X3 runtime tags<br>Comma-separated to<br>Role<br>Super administrat<br>Role used for admini                                                                                                    | gs can be used to select your pref<br>21<br>trative tasks                                         | Administrative endpoint<br><u>OV12753</u><br>erred X Endpoint corresponding to mother<br>Endpoint corresponding to mother<br>erred X<br>Endpoint corresponding to mother<br>erred X<br>Endpoint corresponding to mothere                                                                                                    | r folder used for administrative tasks<br>jestformese<br>11.0 minorit X madoretti<br>ge used for administrative tasks                                                                                                    | I                                                    | 1              | ^     |
| As toroton<br><u>SP12</u><br>23 subces and batch consulter cannot be un<br><u>SPF</u><br><u>SPF</u><br><u></u> | Sirked                                            | X3 runtime tags<br>Comma-separated to<br>Role<br>Super-administrat<br>Role used for admini                                                                                                    | gs can be used to select your pref<br>20<br>Trather tasks<br>Maximum de                           | Administrative enopoint<br><u>SVV1223</u><br>arred X. Endpoint corresponding to moth<br>i<br>i<br>i<br>i<br>i<br>i<br>i<br>i<br>i<br>i<br>i<br>i<br>i                                                                                                    | r folder uned for administrative sails<br>perferences<br>(unmack Auguston)<br>ge used for administrative tasks<br>Maximum active queries                                                                                                    | I                                                    | 1              | ^     |
| As sources and such consulter connot be at<br>Set<br>Set                                                                                                    | tirded<br>Timeout search<br>30                    | X3 runtime tags<br>Commis-separated to<br>Role<br>Support administrat<br>Role used for admini                                                                                                    | gs can be used to select your prefi<br>20<br>transe tasks<br>Maximum do<br>30                     | Administrative endpoint<br><u>VVI 7 7 3</u><br>erred X. Endpoint corresponding to mother<br>if the second second secon                                                                                                    | r folder used for administrative tasks<br>preference<br>(universit Kinnadotti)<br>ge used for administrative tasks<br>ge used for administrative tasks<br>Maximum active queries                                                                                                    | 1                                                    | 1              | ^     |
| As second<br>2012<br>21 sections and bach consolier connot be or                                                                                                    | tinked<br>Timeout search<br>30                    | X3 runtime tags<br>Comma-separated to<br>Rote<br>2 Supper administrat<br>Role used for admini                                                                                                    | gs can be used to select your prefi<br>20<br>Introduce tasks<br>Maximum de<br>30                  | Administrative endpoint<br><u>XVI.2.753</u><br>terret X. Endpoint curresponding as motive<br><b>Current</b><br>Longon<br>endpoint curresponding<br>transfer<br>endpoint curresponding<br>endpoint curresponding<br>endpoint curres                                                                                                    | r folder used for administrative tasks<br>performed<br>bit unmed strendshow<br>ger used for administrative tasks<br>Realmon active queries<br>Mastroom number of queries la                                                                                                    | E<br>Included on the numbers pool                    | 1              | ^     |
| As second and such consider connection and such consider connection and such consider connection and such consider connection and such and such as a second such as a second suc                                                                                                    | tinisad<br>Timeout search<br>30                   | X3 runtime tags<br>Comma-separated to<br>Role<br>2 Super administrat<br>Role used for admini<br>tilme (sec)                                                                                                    | gs can be used to select your pref<br><u>Of</u><br>tirathe tasks<br>Maximum do<br><u>30</u>       | Administrative endpoint<br><u> <u> <u> </u> <u> </u> <u> </u> <u> </u> <u> </u> <u> </u> <u> </u> <u> </u> <u></u></u></u>                                                                                                    | r folder unde for administrative tasks<br>performance<br>unstruct and structure<br>are under for administrative tasks<br>Rasimum active geartes<br>0<br>Maximum number of quartes iso                                                                                                    | 1<br>andred on the runnine pool                      | 1              | ^     |
| A 2 Biological Sector Sector S                                                                                                    | tinked<br>Timeout search<br>30                    | X3 mettine tags<br>Comma-separated to<br>Mete<br>Support administrat<br>Role used for admini<br>time (unc)                                                                                                    | gs can be used to select your pref<br><u>27</u><br>transe tasks.<br>Maximum do<br>30              | Administrative endpoint<br><u>2012/23</u><br>Endpoint companing to motive<br><b>1</b><br>Endpoint companing to motive<br><b>1</b><br>Endpoint<br>Endpoint | r falder used for administrative tasks<br>gertraneas<br>In tenden for administrative tasks<br>ger used for administrative tasks<br>Nasimum active quarkes<br>Maximum number of quarkes las                                                                                                    | E<br>Inched on the numeric good                      | 1              | ^     |
| Ax become<br>Band and hard consoling cannot be an<br>Band cannot<br>be and the setting<br>The setting<br>Runtimes<br>Server heat                                                                                                    | Timeout search<br>30                              | X3 ruttime tags I Comma separated to mate Sapera administrat Role used for administrat time (sec) Tags                                                                                                    | gs can be used to select your pref<br>20<br>Transie tasks<br>70<br>Tage exclusion                 | Administrative endpoint<br>2022/203<br>Endpoint company of the marks<br>I company<br>endpoint company of the marks<br>I company<br>endpoint company of the marks<br>I company<br>I company<br>I co                                                      | n folder und for administration table<br>performed<br>gen und for administration table<br>Maximum active quarters<br>0<br>Maximum number of quarters for<br>Black Instel                                                                                                    | 1<br>Inchest on the numeric good                     | 1<br>Disabled  | ^     |
| A show of the second second se                                                                                                    | dolad<br>Timeout sairci<br>30<br>Server port<br>2 | X3 ruetime tags I Comma sequence tag make I Comma sequence tag I Comma sequence tag I Comma s | gs can be used to whet your pref<br>22<br>Transe tasks<br>Nationum do<br>30<br>Tag exclusive<br>8 | Administrative endpoint<br>2012/23<br>terret Z.: Difference and the second second s                                                                                                    | Index used for adversaryoute tasks<br>performed:<br>Baseneer consultance<br>of users of for adversaryoute tasks<br>of Baseneer active queries<br>Baseneer number of queries in<br>Baseneer number of queries in<br>Baseneer number of que | I<br>included on the number pool<br>Auto config<br>X | 1<br>Disabled  | ^<br> |

# Web Services

Create new user to launch SOAP pools "webservices". More or less a copy of ADMIN user. Copy user to all folders.

Connect to SEED folder.

Create/Startup Web Pool.

Navigate to Administration, Administration, Web services, Classic SOAP pools configuration

| Act                                       | ions, N             | lew SOAl                       | P pool                        |                          |               |           |          |          |         |
|-------------------------------------------|---------------------|--------------------------------|-------------------------------|--------------------------|---------------|-----------|----------|----------|---------|
| All > Administration > Administration > W | eb services         |                                | •                             |                          |               |           |          |          | Defini  |
| Pool configuration:                       |                     |                                |                               |                          |               |           |          |          | Action  |
| Information X3 connection Chann           | els                 |                                |                               |                          |               |           |          |          | 18      |
| Information                               |                     |                                |                               |                          |               |           |          |          | ^       |
| Alias +                                   |                     |                                |                               |                          |               |           |          |          |         |
| WISEED                                    | 🖌 Auto start        | Stopped manually               |                               |                          |               |           |          |          |         |
| X3 connection                             |                     |                                |                               |                          |               |           |          |          | ^       |
| Endpoint +                                |                     | X3 runtime tags                |                               | Locale •                 |               |           |          |          |         |
| SEED                                      |                     | Q                              |                               | English (United Kingdom) |               | Q         |          |          |         |
| Endpoints describe services locations     |                     | Comma-separated tags can be us | ed to select your preferred X | Locale preferences       |               |           |          |          |         |
| user +                                    |                     | 0                              |                               |                          |               |           |          |          |         |
| WebServices                               |                     | 4                              |                               |                          |               |           |          |          |         |
|                                           |                     |                                |                               |                          |               |           |          |          | _       |
| Channels                                  |                     |                                |                               |                          |               |           |          |          | ^       |
| Maximum size *                            | Initialisation size |                                | Unused lifetime (mn)          |                          | Lifetime (mn) |           |          |          |         |
|                                           | 2                   |                                |                               |                          |               | 720       |          |          |         |
| Status                                    |                     |                                |                               |                          |               |           |          |          |         |
|                                           |                     |                                |                               |                          |               |           |          |          | - A - 1 |
| <ul> <li>Host</li> <li>Part</li> </ul>    | Process             | PID Status                     | User login                    | Locale                   | Last action   | Action By | WS queue | WS count |         |
| No data to display                        |                     |                                |                               |                          |               |           |          |          |         |

Save the record Actions, Start/Update to startup the web pool

Updated: 30/11/2023

Page 40 of 49

BuildDiary\_2023R2\_install.pdf

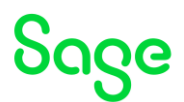

For testing purposes later on I will use the BPC object, so will publish this object now Navigate to Development, Script dictionary, Scripts, Web services Select the BPC publication

Save, then Publish. Check the publication date/time is today

| All > Development > Script dictionary > Scripts                                                                                                    | Defa                            |
|----------------------------------------------------------------------------------------------------|---------------------------------|
| ₹ ↑ ↓ <u>¥ Web services</u>                                                                                                    | Publication XML view XSD view : |
| Naberlin kum + Type + Opper                                                                                                    |                                 |
| Definition<br>Object                                                                                                    | ^                               |
| Object         Transaction                                                                                                    |                                 |
| Balance Balance Ba |                                 |
| Nobine the By Program           By Program           B23111010544         ADMIN         MgBrC         I                                                                                                    |                                 |

### Printer setup

Check/change/delete destinations for SEED folder as per your own requirements. Navigate to Parameters, Destinations, Destinations

- For each of the existing destinations, resave the record as print servers are missing.
- Add new destination called PRINT as output type "Printer"

| All > Pa | arameters > Destinations                                                               |               | Defau    |
|----------|----------------------------------------------------------------------------------------|---------------|----------|
| Ť Ť ·    | + ± Destinations                                                                       |               | Сору     |
| •        | General                                                                                |               | IB       |
| •        |                                                                                        |               | × * ^    |
| Code *   | Description         Short title           T         Q, I         Printer         PRINT |               |          |
| Gene     | ral                                                                                    |               | ^        |
|          | Access code Output type Destination file                                               |               |          |
| 🖌 Ac     | ctive Q I Printer *                                                                    | 1             |          |
| Server   |                                                                                        |               |          |
| x3v12    | 251890 Q. İ                                                                            |               |          |
| Printer  |                                                                                        | Export format | Туре     |
| HP lat   | iser LPT Q. E                                                                          |               | Normal * |
| Number   | r of copies * 1 Collated copies                                                        |               |          |

### Setup SSL port 443

Generate the required SSL certificates by executing script

"D:\SageSupport\mzCertificates\SyracuseTLS\mzSyracuse\_TLS\_WildCard.cmd" (Available to Sage Business Partners via GitHub)

Navigate to Administration, Administration, Certificates, Certificates of Certification Authorities Actions, New CA certificate Add the root and inter certificates

| • |                                                                         |                                                                         |          |                |                  |                  |      |
|---|-------------------------------------------------------------------------|-------------------------------------------------------------------------|----------|----------------|------------------|------------------|------|
| 1 | Administration > Administration > Certificates                          |                                                                         |          |                |                  |                  | 0    |
|   | Certificate of Certification Authority                                  |                                                                         |          |                |                  |                  | Acti |
|   | Information Distinctive names                                           |                                                                         |          |                |                  |                  |      |
|   | Information                                                             |                                                                         |          |                |                  |                  | ^    |
|   | Name                                                                    | Description                                                             | internal | CA Certificate | Valid from       | Valid until      |      |
|   | testcaroot                                                              | Test CA root                                                            | ×        |                | 29/11/2023 10:37 | 28/11/2024 10:37 |      |
|   | Distinctive names                                                       |                                                                         |          |                |                  |                  | ^    |
|   | Distinctive name                                                        | Issuer distinctive name                                                 |          |                |                  |                  |      |
|   | C=GB, ST=Berkshine, L=Winnersh, O=Sage UK Ltd, OU=<br>UK, CN=TestRootCA | C=GB, ST=Berkshire, L=Winnersh, O=Sage UK Ltd, OU=<br>UK, CN=TestRootCA |          |                |                  |                  |      |
|   |                                                                         |                                                                         |          |                |                  |                  |      |

Updated: 30/11/2023

Page 41 of 49

BuildDiary\_2023R2\_install.pdf

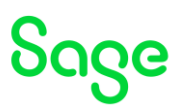

Act

| All > Administration > Administration > Certificates                     |                                                                         |          |                |                  |               |    | Defa |
|--------------------------------------------------------------------------|-------------------------------------------------------------------------|----------|----------------|------------------|---------------|----|------|
| Certificate of Certification Authority                                   |                                                                         |          |                |                  |               | A  | tion |
| Information Distinctive names                                            |                                                                         |          |                |                  |               |    | I    |
| Information                                                              |                                                                         |          |                |                  |               |    |      |
| Name                                                                     | Description                                                             | Internal | CA Certificate | Valid from       | Valid until   |    |      |
| testinterca                                                              | Test intermediate CA                                                    | ×        |                | 29/11/2023 10:37 | 28/11/2024 10 | 37 |      |
| Distinctive names                                                        |                                                                         |          |                |                  |               |    |      |
| Distinctive issue                                                        | Issuer distinctive news                                                 |          |                |                  |               |    |      |
| C=GB, ST=Berkshine, L=Winnersh, O=Sage UK Ltd, OU=<br>UK, CN=TestinterCA | C=GB. ST=Berkshire, L=Winnersh, O=Sage UK.Ltd, OU=<br>UK, CN=TestRootCA |          |                |                  |               |    |      |

# Navigate to Administration, Administration, Certificates, Certificates Actions, New certificate

| All > Administration > Administration > Certificates |                              |                                                                                                    |        |  |
|------------------------------------------------------|------------------------------|----------------------------------------------------------------------------------------------------|--------|--|
| Certificate widearc2023                              |                              |                                                                                                    | Action |  |
| Information Private key Context                      |                              |                                                                                                    | 18     |  |
| Information                                          |                              |                                                                                                    | ^      |  |
| Name                                                 | Description                  | Internal Certificate Valid from Valid units                                                                          |        |  |
| wildcard2023                                         | wildcard certificate 2023-24 | W 29/11/2023 10:37 28/11/2024 10:37                                                                                  |        |  |
| Private key                                          |                              |                                                                                                    | ^      |  |
| Private key exists Private key                       | Passphrase                   | Distinction come<br>C+G8_ST-Berkshire, L+Winnersh, D+Sage UK LId, CU+<br>UK, CN+* example.com<br>UK, CN+*Enstremerck |        |  |
| Context                                              |                              |                                                                                                    | ~      |  |
| CA Certificates                                      |                              |                                                                                                    |        |  |
| manager I manager I                                  |                              |                                                                                                    |        |  |
| Server                                               |                              |                                                                                                    |        |  |
| Synacuse hypets                                      |                              |                                                                                                    |        |  |

NOTE: The "Server" field should be left blank, as it's a wildcard certificate

#### Navigate to Administration, Administration, Servers, Hosts Edit the "X3V12" host Add new line for port 443 and configure as SSI

|                  | on caro ror p                    |                     |        |                       |                    |       |
|------------------|----------------------------------|---------------------|--------|-----------------------|--------------------|-------|
| All > Administra | ation > Administration > Servers |                     |        |                       |                    |       |
| Host x3V12       |                                  |                     |        |                       |                    |       |
| Information      | Configuration                    |                     |        |                       |                    |       |
| Information      |                                  |                     |        |                       |                    |       |
| Host name *      |                                  |                     | Status |                       |                    |       |
| X3V12            |                                  | Deactivated Started |        |                       |                    |       |
| Configuratio     | on                               |                     |        |                       |                    |       |
| Connections *    |                                  |                     |        |                       |                    |       |
| Dent             | Acti                             | turn .              | 001    | Client authentication | Conver cortificate | Clien |

 Import
 0
 0
 0
 0
 0
 0
 0
 0
 0
 0
 0
 0
 0
 0
 0
 0
 0
 0
 0
 0
 0
 0
 0
 0
 0
 0
 0
 0
 0
 0
 0
 0
 0
 0
 0
 0
 0
 0
 0
 0
 0
 0
 0
 0
 0
 0
 0
 0
 0
 0
 0
 0
 0
 0
 0
 0
 0
 0
 0
 0
 0
 0
 0
 0
 0
 0
 0
 0
 0
 0
 0
 0
 0
 0
 0
 0
 0
 0
 0
 0
 0
 0
 0
 0
 0
 0
 0
 0
 0
 0
 0
 0
 0
 0
 0
 0
 0
 0
 0
 0
 0
 0
 0
 0
 0
 0
 0
 0
 0
 0
 0
 0
 0
 0
 0
 0
 0
 0
 0
 0
 0
 0
 0
 0
 0
 0
 0
 0
 0
 0
 0
 0
 0
 0
 <td

Save the change Logout Restart Syracuse service

# Connect to URL https://localhost.example.com/

Ignore the security risk messages

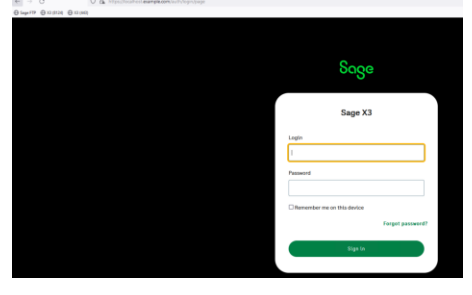

Make sure you can login OK

Updated: 30/11/2023

Page 42 of 49

BuildDiary\_2023R2\_install.pdf

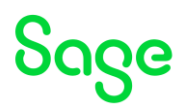

# Additional installations

# Installation of Elastic Search 8.11

**NOTES:** Elastic Search is optional from 2022 R4. Elastic Search 8 is supported since 2023 R2 and has a new configuration method.

Documentation

https://online-help.sageerpx3.com/erp/12/public/prerequisites\_elastic-search.html https://www.elastic.co/downloads/elasticsearch https://www.elastic.co/quide/en/elasticsearch/reference/current/index.html

Additional notes when upgrading ElasticSearch (<u>https://gb-</u> kb.sage.com/portal/app/portlets/results/viewsolution.jsp?solutionid=225924850099424)

I decided to use the ZIP file method.

Unzip "D:\Software\ElasticSearch\elasticsearch-8.11.1-windows-x86\_64.zip" into "D:\" which writes the extracted files into "D:\elasticsearch-8.11.1"

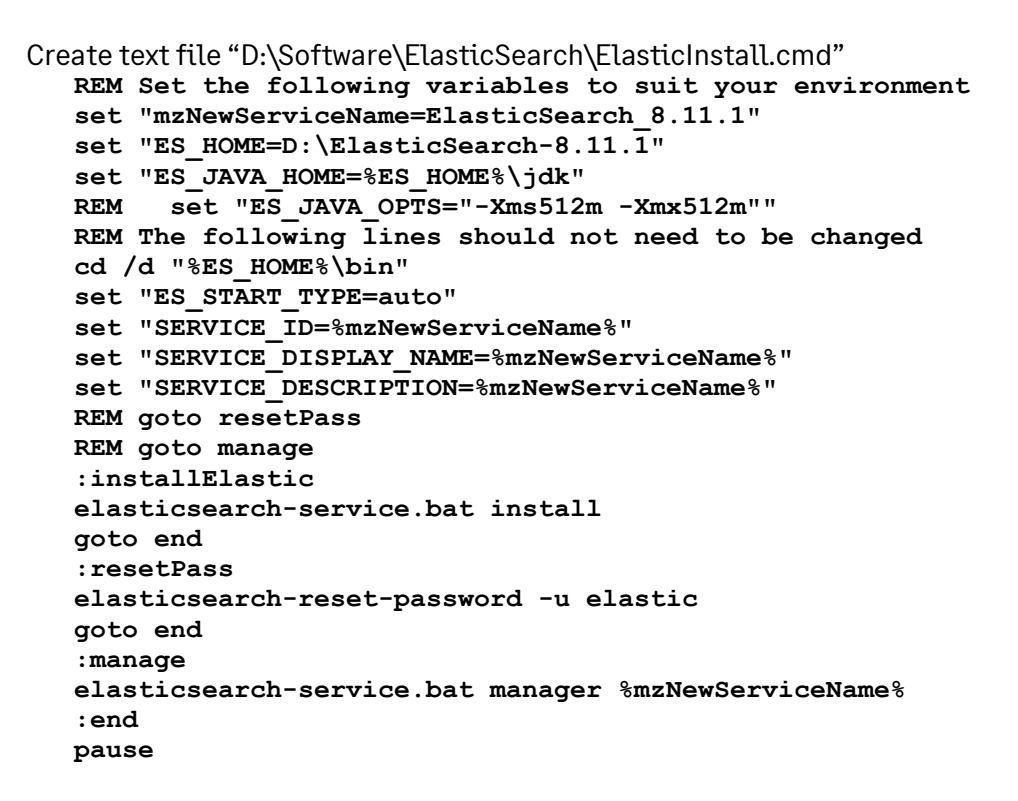

Execute the script using the "Run as administrator" option Check the service is created, but don't start yet

| <b>Q</b> Services     |                                                                                                    |                                                                                                    |        |                        |              |  |  |  |
|-----------------------|----------------------------------------------------------------------------------------------------|----------------------------------------------------------------------------------------------------|--------|------------------------|--------------|--|--|--|
| File Action View Help |                                                                                                    |                                                                                                    |        |                        |              |  |  |  |
|                       |                                                                                                    |                                                                                                    |        |                        |              |  |  |  |
| Services (Local)      | Name                                                                                                    | Description                                                                                                    | Status | Startup Type           | Log On As    |  |  |  |
|                       | ElasticSearch_8.11.1                                                                                                    | ElasticSearch_8.11.1                                                                                                    |        | Automatic              | Local System |  |  |  |
|                       | Character State State St | The Embedded Mode service enables scenarios related to Background Applications. Disabling this service will prevent Backg        |        | Manual (Trigger Start) | Local System |  |  |  |
|                       | Contract Contract (Contract Contract Co | Provides the core file encryption technology used to store encrypted files on NTFS file system volumes. If this service is stopp |        | Manual (Trigger Start) | Local System |  |  |  |
|                       |                                                                                                    |                                                                                                    |        |                        |              |  |  |  |

Updated: 30/11/2023

Page 43 of 49

BuildDiary\_2023R2\_install.pdf

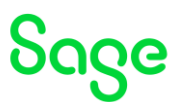

As I am running a single node configuration as a TEST server, I do not need to make any changes to the Elastic Search configuration. For LIVE or multi-node instances, additional configuration will be required.

Start the ElasticSearch service

Re-generate password for "elastic" user

I have setup my script so I can run "elasticsearch-reset-password" easily

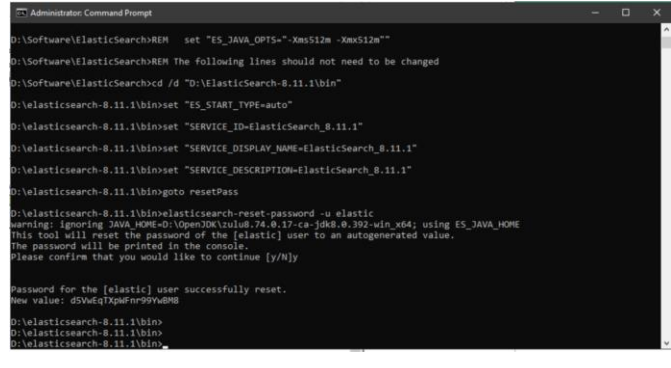

#### Configure JVM heap sizes, as discussed in

<u>https://www.elastic.co/guide/en/elasticsearch/reference/8.11/important-settings.html#heap-size-settings</u> as the default is 4GB on my Windows Server

Execute "elasticsearch-service.bat manager" CMD after adjusting the script again.

In the "Java" tab, set the "Initial memory pool" and "Maximum memory pool" as needed:

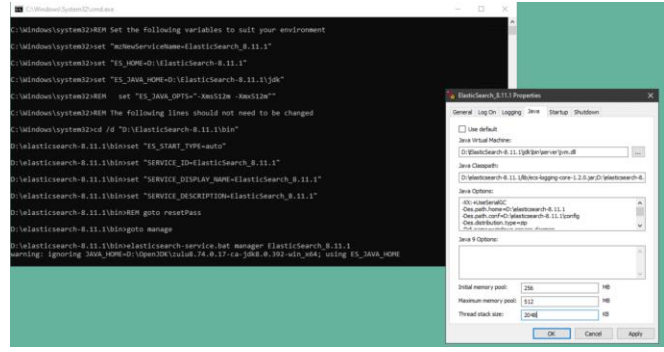

You must also set the parameters in "jvm.options" located in directory "D:\elasticsearch-8.11.1\config"

| vm.op | tens 🖬                                                                             |
|-------|------------------------------------------------------------------------------------|
|       |                                                                                    |
|       | D:\elasticsearch=8.11.11\config\jvm.options                                        |
|       |                                                                                    |
|       |                                                                                    |
|       | ## IMPORTANT: JVM heap size                                                        |
|       | ***************************************                                            |
|       |                                                                                    |
| 8     | ## The heap size is automatically configured by Elasticsearch                      |
| 4     | ## based on the available memory in your system and the roles                      |
|       | ## each node is configured to fulfill. If specifying heap is                       |
| 6     | <pre>## required, it should be done through a file in jvm.options.d,</pre>         |
|       | ## which should be named with .options suffix, and the min and                     |
| 1     | ## max should be set to the same value. For example, to set the                    |
| 1     | ## heap to 4 GB, create a new file in the jvm.options.d                            |
|       | ## directory containing these lines:                                               |
|       | **                                                                                 |
| 2.00  | ## -Xms4g                                                                          |
| 3     | ## -Xmx4g                                                                          |
| 6     | -Xm#256m                                                                           |
| 5     | -Xnx254m                                                                           |
| 6     | **                                                                                 |
|       | ## See https://www.elastic.co/guide/en/elasticsearch/reference/8.11/heap-size.html |
| 41    | ## for more information                                                            |
| 61    | **                                                                                 |

Restart the Elastic Search service Check the elasticsearch.log to confirm the new parameters have been picked up

Updated: 30/11/2023

Page 44 of 49

BuildDiary\_2023R2\_install.pdf

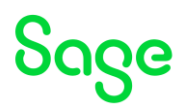

Check Elastic Search is responding with the URL <u>http://localhost:9200</u> Enter username "elastic" and appropriate password

Secure using <u>https://www.elastic.co/guide/en/elasticsearch/reference/current/manually-</u>configure-security.html

#### Setup basic security I used the following script to generate the required certificates. REM Set the following variables to suit your environment set "mzNewServiceName=ElasticSearch 8.11.1" set "ES HOME=D:\ElasticSearch-8.11.1" set "ES JAVA HOME=%ES HOME%\jdk" set "ES PATH CONF=%ES HOME%\config" set "PATH=%ES HOME%\bin;%PATH%" REM REM Do the work REM rem goto createServerCert rem goto moveFile rem goto clientTLS :createCA REM Create CA call elasticsearch-certutil ca :createServerCert REM Create server certificate for inter-cluster validation call elasticsearch-certutil cert -- ca D:\elasticsearch-8.11.1\elasticstack-ca.p12 :moveFile robocopy D:\elasticsearch-8.11.1 %ES PATH CONF% elasticcertificates.p12 /mov /r:2 /w:5 /v REM :clientTLS REM Create certificate for client connections elasticsearch-certutil http :end Pause

#### Update elasticsearch.yml

cluster.name: cluster1 node.name: node-1 # TLS setup xpack.security.transport.ssl.enabled: true xpack.security.transport.ssl.verification\_mode: certificate xpack.security.transport.ssl.client\_authentication: required xpack.security.transport.ssl.keystore.path: elastic-certificates.p12 xpack.security.transport.ssl.truststore.path: elastic-certificates.p12

Updated: 30/11/2023

#### Page 45 of 49

BuildDiary\_2023R2\_install.pdf

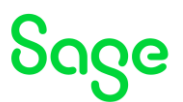

At this point, can restart Elastic Search service and test can still connect to the <u>http://localhost:9200/</u> URL.

#### Setup secured HTTPS for all traffic

Generate the certificate for the client connections using the above script. Update elasticsearch.yml to add the following lines:

xpack.security.http.ssl.enabled: true

xpack.security.http.ssl.keystore.path: "http.p12"

Copy "http.p12" to the "%ES\_HOME%\config" directory

Restart Elastic Search service and test can connect to the <u>https://localhost:9200/</u> URL. (Ignore the "Security risk" message due to "Unknown issuer")

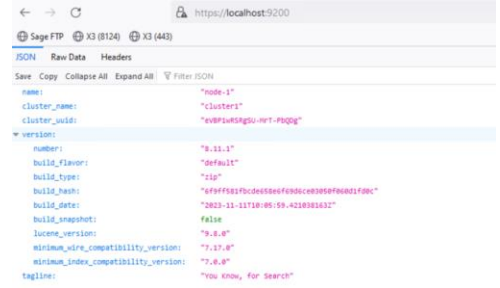

Page 46 of 49

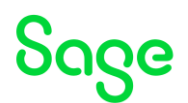

# Configure X3 for Elastic Search

First I need to extract the CA certificate from D:\elasticsearch-8.11.1\elastic-stack-ca.p12 and load into X3.

- Open the elastic-stack-ca.p12 file and navigate to the certificate, then export as Base-64 encoded file
- Navigate to Administration, Administration, Certificates, Certificates of Certification Authorities
- Create new CA certificate for the Elastic Search CA

| tificate of Certification Authority         | ,                                             |          |                |                  |                  |
|---------------------------------------------|-----------------------------------------------|----------|----------------|------------------|------------------|
| information Distinctive names               |                                               |          |                |                  |                  |
| nformation                                  |                                               |          |                |                  |                  |
| Name                                        | Description                                   | Internal | CA Certificate | Valid from       | Valid until      |
| elasticca                                   | Elastic Search CA                             | ×        |                | 29/11/2023 15:28 | 28/11/2026 15:28 |
| Distinctive names                           |                                               |          |                |                  |                  |
| Distinctive name                            | issuer distinctive same                       |          |                |                  |                  |
| N-Elastic Certificate Tool Autopenerated CA | Chi-Elastic Certificate Tool Autorenerated CA |          |                |                  |                  |

#### Navigate to Administration, Usage, Search, Search server settings

There is a default setup assuming Elastic Search version 8 is running on the localhost using port 9200 and with no authentication or TLS enabled... so I need to change these settings.

| All + Admenditation + Useen + Search<br>Search settings                                                                                                    |                                                                                                    | Dena<br>Action |
|----------------------------------------------------------------------------------------------------|----------------------------------------------------------------------------------------------------|----------------|
| Version Connection TLL sutherstitution User authentication Setting                                                                                                    |                                                                                                    |                |
| Version<br>Version 8 *                                                                                                    |                                                                                                    | ^              |
| Connection<br>Consectionset Next +<br>Conspendix server +<br>[Incellens                                                                                                    | Pert + Pany Q Solution (Constraints) Pert - Q Solution (Constraints) Pert - Rest Pert - Rest Pert - Re | ^              |
| TLS authentication<br>Coortification feasibilitation<br>Control of the section of the section of the s | q                                                                                                    | <u>م</u>       |
| User authentication Authentication User *  [Soc *]                                                                                                    | Present *<br>Biller<br>Cardina suba                                                                                                    | ^              |
| Setting Index same prefix ( 3000)                                                                                                    |                                                                                                    | ^              |

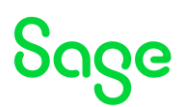

# Update Elastic Search Index

Navigate to Administration, Usage, Search, Search Index Management Check the "Delete indexes before update" option (as this is the first run)

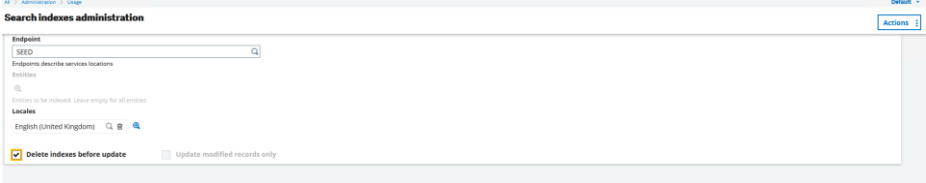

#### Actions, Update Index

Once completed successfully, shutdown Windows and take a final backup before testing commences.

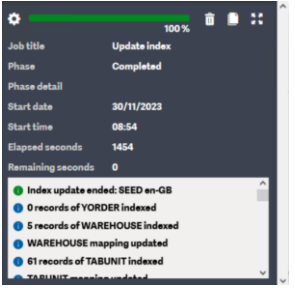

Updated: 30/11/2023

Page 48 of 49

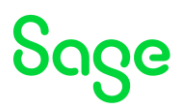

# Conclusion

This "Build diary" document shows the steps taken to install a new Windows server for testing the latest version of Sage X3, along with any supporting technologies required. This setup is only suitable for TEST instances.

Page 49 of 49